# PEAP sob redes sem fio unificadas com o Internet Authentication Service da Microsoft (IAS)

### Contents

Introduction **Prerequisites** Requirements **Componentes Utilizados** Conventions Visão geral do PEAP Configurar Diagrama de Rede Configurações Configurar o Microsoft Windows 2003 Server Configurar o Microsoft Windows 2003 Server Instalar e configurar os serviços DHCP no Microsoft Windows 2003 Server Instalar e Configurar o Microsoft Windows 2003 Server como um Servidor de Autoridade de Certificação (CA) Conectar clientes ao domínio Instale o Internet Authentication Service no Microsoft Windows 2003 Server e Solicite um Certificado Configurar o serviço de autenticação da Internet para a autenticação PEAP-MS-CHAP v2 Adicionar usuários ao Ative Diretory Permitir acesso sem fio aos usuários Configurar a controladora Wireless LAN e APs leves Configurar a WLC para autenticação RADIUS através do servidor RADIUS MS IAS Configurar uma WLAN para os clientes Configurar os clientes sem fio Configurar os clientes sem fio para a autenticação PEAP-MS CHAPv2 Verificar e solucionar problemas Informações Relacionadas

# **Introduction**

Este original fornece um exemplo de configuração para configurar o Protected Extensible Authentication Protocol (PEAP) com a autenticação Microsoft Challenge Handshake Authentication Protocol (MS-CHAP) versão 2 em uma rede Cisco Unified Wireless com o Microsoft Internet Authentication Service (IAS) como um servidor RADIUS.

# **Prerequisites**

### **Requirements**

Há uma suposição de que o leitor tenha conhecimento da instalação básica do Windows 2003 e da instalação do controlador Cisco, uma vez que este documento abrange apenas as configurações específicas para facilitar os testes.

**Observação:** este documento tem como objetivo dar aos leitores um exemplo da configuração necessária no servidor MS para a autenticação PEAP - MS CHAP. A configuração do servidor Microsoft apresentada nesta seção foi testada no laboratório e descobriu-se que estava funcionando conforme esperado. Se você tiver problemas para configurar o servidor Microsoft, entre em contato com a Microsoft para obter ajuda. O Cisco TAC não suporta a configuração do servidor servidor Microsoft Windows.

Para obter informações sobre a instalação e a configuração iniciais dos Cisco 4400 Series Controllers, consulte o <u>Guia de Introdução: Cisco 4400 Series Wireless LAN Controllers</u>.

Os guias de instalação e configuração do Microsoft Windows 2003 podem ser encontrados em Instalando o Windows Server 2003 R2.

Antes de começar, instale o sistema operacional Microsoft Windows Server 2003 com SP1 em cada um dos servidores no laboratório de teste e atualize todos os Service Packs. Instale as controladoras e os pontos de acesso lightweight (LAPs) e verifique se as atualizações de software mais recentes estão configuradas.

### **Componentes Utilizados**

As informações neste documento são baseadas nestas versões de software e hardware:

- Controlador Cisco 4400 Series com firmware versão 4.0
- AP do protocolo LWAPP (Lightweight Access Point Protocol) do Cisco 1131
- Windows 2003 Enterprise Server (SP1) com serviços de Internet Authentication Service (IAS), Certificate Authority (CA), DHCP e Domain Name System (DNS) instalados
- Windows XP Professional com SP 2 (e Service Packs atualizados) e placa de interface de rede sem fio (NIC) Cisco Aironet 802.11a/b/g
- Aironet Desktop Utility Versão 4.0
- Switch Cisco 3560

The information in this document was created from the devices in a specific lab environment. All of the devices used in this document started with a cleared (default) configuration. If your network is live, make sure that you understand the potential impact of any command.

### **Conventions**

Consulte as <u>Convenções de Dicas Técnicas da Cisco para obter mais informações sobre convenções de documentos.</u>

# Visão geral do PEAP

O PEAP usa o Transport Level Security (TLS) para criar um canal criptografado entre um cliente PEAP de autenticação, como um laptop Wireless, e um autenticador PEAP, como o Microsoft Internet Authentication Service (IAS) ou qualquer servidor RADIUS. O PEAP não especifica um método de autenticação, mas fornece segurança adicional para outros protocolos de autenticação EAP, como EAP-MSCHAPv2, que podem operar através do canal criptografado TLS fornecido pelo PEAP. O processo de autenticação PEAP consiste em duas fases principais:

#### Fase um do PEAP: canal criptografado TLS

O cliente Wireless se associa ao AP. Uma associação baseada em IEEE 802.11 fornece uma autenticação de Sistema Aberto ou Chave Compartilhada antes de uma associação segura ser criada entre o cliente e o Ponto de Acesso (LAP). Depois que a associação baseada em IEEE 802.11 é estabelecida com êxito entre o cliente e o Ponto de acesso, a sessão TLS é negociada com o AP. Após a conclusão bem-sucedida da autenticação entre o cliente Wireless e o servidor IAS, a sessão TLS é negociada entre eles. A chave derivada nessa negociação é usada para criptografar todas as comunicações subsequentes.

### Fase dois do PEAP: comunicação autenticada por EAP

A comunicação EAP, que inclui a negociação EAP, ocorre dentro do canal TLS criado pelo PEAP na primeira etapa do processo de autenticação PEAP. O servidor IAS autentica o cliente Wireless com EAP-MS-CHAP v2. O LAP e a controladora apenas encaminham mensagens entre o cliente Wireless e o servidor RADIUS. A WLC e o LAP não podem descriptografar essas mensagens porque não é o ponto final de TLS.

Depois que ocorre a etapa um do PEAP e o canal TLS é criado entre o servidor IAS e o cliente Wireless 802.1X, para uma tentativa de autenticação bem-sucedida em que o usuário forneceu credenciais válidas baseadas em senha com PEAP-MS-CHAP v2, a sequência de mensagens RADIUS é esta:

- 1. O servidor IAS envia uma mensagem de solicitação de identidade ao cliente: EAP-Solicitação/Identidade.
- 2. O cliente responde com uma mensagem de resposta de identidade: EAP-Resposta/Identidade.
- 3. O servidor IAS envia uma mensagem de desafio MS-CHAP v2: EAP-Request/EAP-Type=EAP MS-CHAP-V2 (Challenge).
- 4. O cliente responde com um desafio e uma resposta MS-CHAP v2: EAP-Response/EAP-Type=EAP-MS-CHAP-V2 (Response).
- 5. O servidor IAS envia de volta um pacote de sucesso MS-CHAP v2 quando o servidor autentica com êxito o cliente: EAP-Request/EAP-Type=EAP-MS-CHAP-V2 (Sucesso).
- 6. O cliente responde com um pacote de sucesso MS-CHAP v2 quando o cliente autentica com êxito o servidor: EAP-Response/EAP-Type=EAP-MS-CHAP-V2 (Êxito).
- 7. O servidor IAS envia um EAP-TLV que indica uma autenticação bem-sucedida.
- 8. O cliente responde com uma mensagem de status de êxito EAP-TLV.
- O servidor conclui a autenticação e envia uma mensagem EAP-Success usando texto simples. Se as VLANs forem implantadas para isolamento do cliente, os atributos da VLAN serão incluídos nesta mensagem.

# **Configurar**

Este documento fornece um exemplo para a configuração do PEAP MS-CHAP v2.

Nota: Use a Command Lookup Tool (somente clientes registrados) para obter mais informações sobre os comandos usados nesta seção.

### Diagrama de Rede

Este documento utiliza a seguinte configuração de rede:

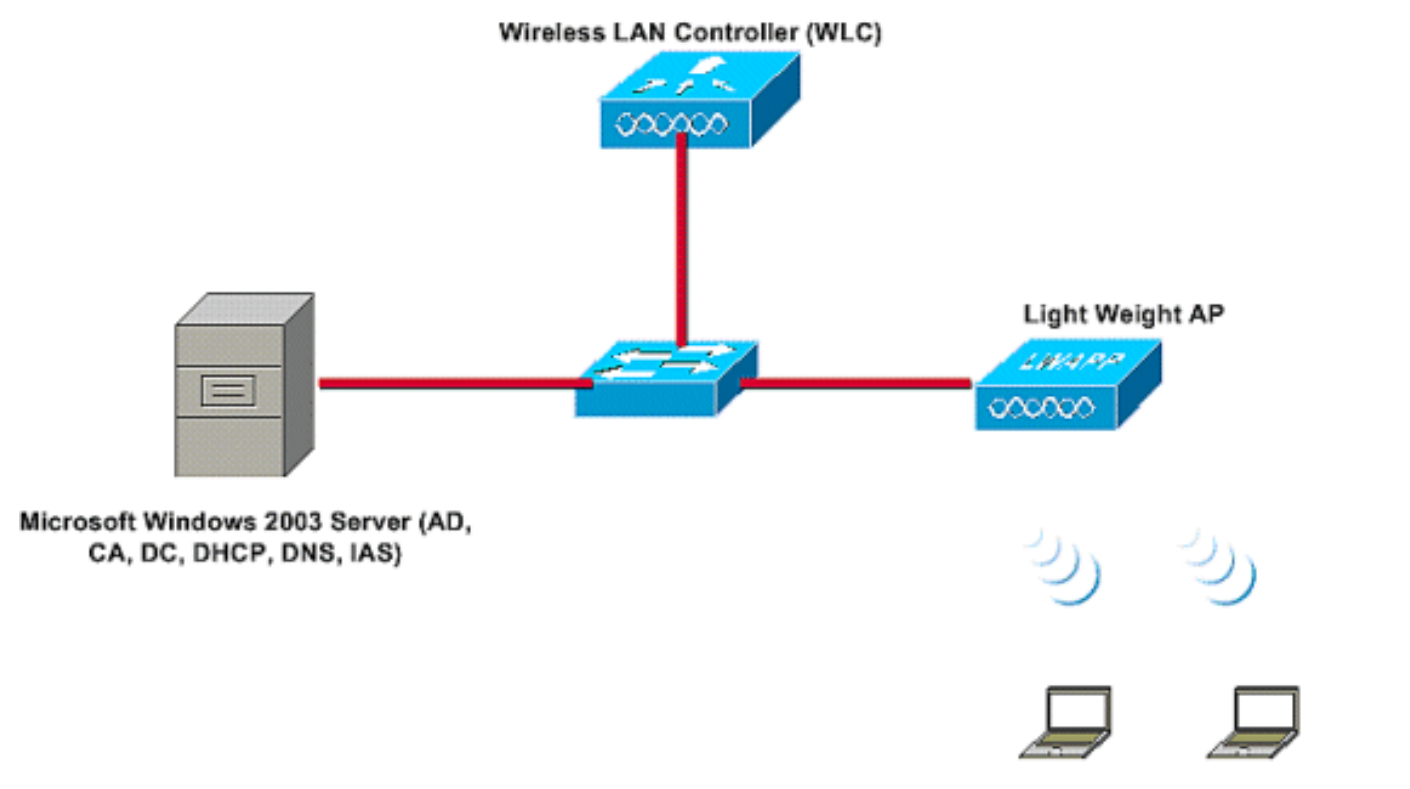

Wireless Client C1 Wireless Client C2

Nesta configuração, um servidor Microsoft Windows 2003 executa estas funções:

- Controlador de domínio para o domínio Wireless.com
- servidor DHCP/DNS
- Servidor de Autoridade de Certificação (CA)
- Ative Diretory para manter o banco de dados do usuário
- Internet Authentication Service (IAS) para autenticar os usuários sem fio

Esse servidor se conecta à rede com fio por meio de um switch de Camada 2, como mostrado.

A controladora Wireless LAN (WLC) e o LAP registrado também se conectam à rede através do switch de Camada 2.

Os clientes sem fio C1 e C2 usarão a autenticação WPA2 (Wi-Fi Protected Access 2) - PEAP MSCHAP v2 para se conectar à rede sem fio.

O objetivo é configurar o servidor Microsoft 2003, o Wireless LAN Controller e o Light Weight AP para autenticar os clientes Wireless com a autenticação PEAP MSCHAP v2.

A próxima seção explica como configurar os dispositivos para essa configuração.

### **Configurações**

Esta seção examina a configuração necessária para configurar a Autenticação PEAP MS-CHAP v2 nesta WLAN:

- Configurar o Microsoft Windows 2003 Server
- Configurar a controladora Wireless LAN (WLC) e os APs leves
- Configurar os clientes sem fio

Comece com a configuração do servidor Microsoft Windows 2003.

### Configurar o Microsoft Windows 2003 Server

### Configurar o Microsoft Windows 2003 Server

Como mencionado na seção Configuração de rede, use o servidor Microsoft Windows 2003 na rede para executar essas funções.

- Controlador de domínio para o domínio Wireless
- servidor DHCP/DNS
- Servidor de Autoridade de Certificação (CA)
- Internet Authentication Service (IAS) para autenticar os usuários sem fio
- Ative Diretory para manter o banco de dados do usuário

Configure o servidor Microsoft Windows 2003 para esses serviços. Comece com a configuração do servidor Microsoft Windows 2003 como um controlador de domínio.

#### Configurar o servidor Microsoft Windows 2003 como um controlador de domínio

Para configurar o servidor Microsoft Windows 2003 como um controlador de domínio, siga estas etapas:

 Clique em Iniciar, clique em Executar, digite dcpromo.exe e clique em OK para iniciar o Assistente de instalação do Ative Diretory.

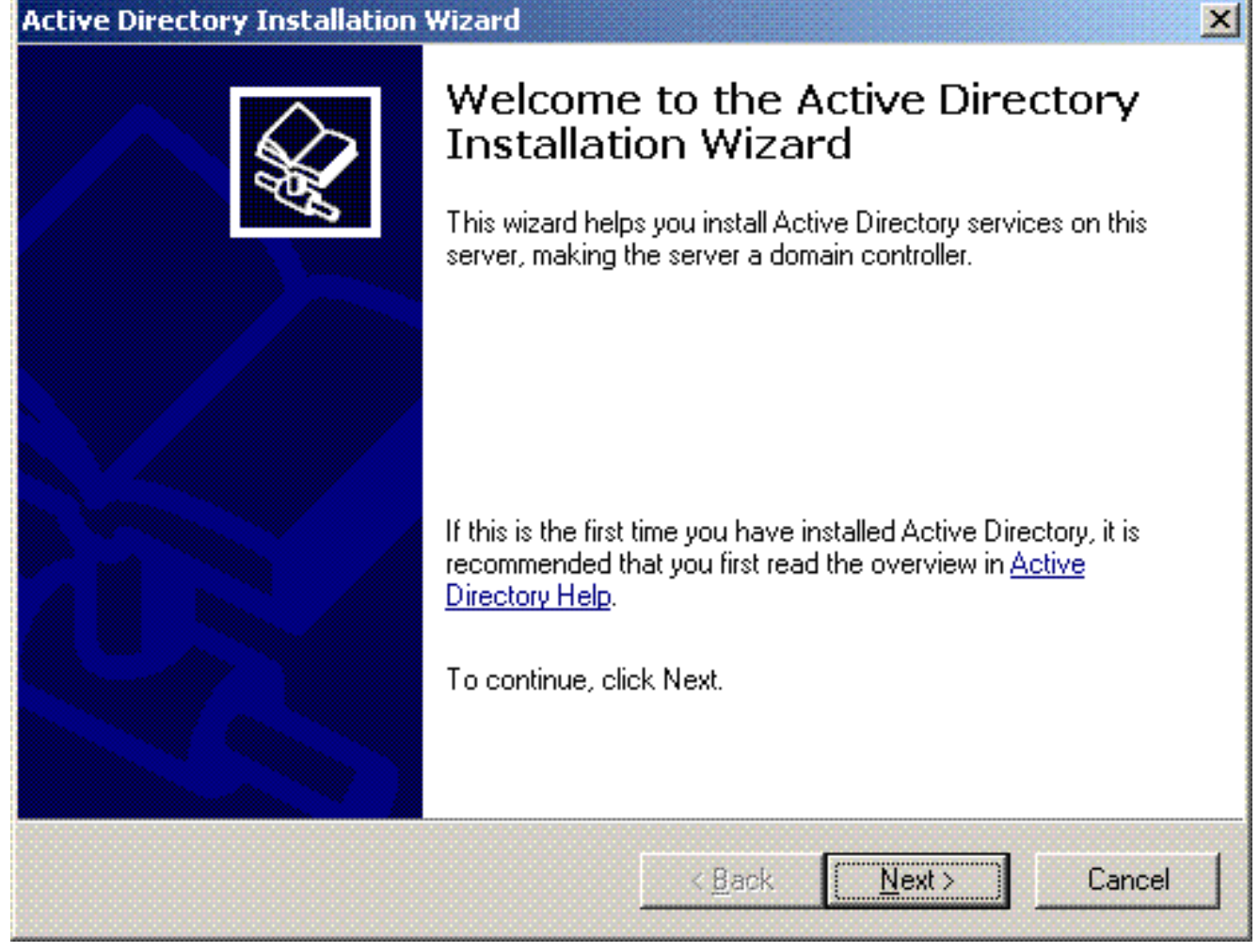

2. Clique em **Avançar** para executar o Assistente de Instalação do Ative Diretory.

| ctive | e Directory Installation Wizard                                                                                                    |
|-------|----------------------------------------------------------------------------------------------------|
| 01    | perating System Compatibility<br>Improved security settings in Windows Server 2003 affect older versions of<br>Windows.                                                                                                    |
|       | Domain controllers running Windows Server 2003 implement security settings that<br>require clients and other servers to communicate with those domain controllers in a more<br>secure way.                                                        |
|       | Some older versions of Windows, including Windows 95 and Windows NT 4.0 SP3 or<br>earlier, do not meet these requirements. Similarly, some non-Windows systems, including<br>Apple Mac OS X and SAMBA clients, might not meet these requirements. |
|       | For more information, see <u>Compatibility Help</u> .                                                                                                    |
|       |                                                                                                    |
|       | < <u>B</u> ack <u>Next</u> > Cancel                                                                                                    |

3. Para criar um novo domínio, escolha a opção **Domain Controller** para um novo domínio.

| omain C<br>Specify  | ontroller Type<br>I the role you want this server to have.                                                                                           |
|---------------------|----------------------------------------------------------------------------------------------------|
| Dio you<br>additior | want this server to become a domain controller for a new domain or an<br>nal domain controller for an existing domain?                               |
| • Do                | main controller for a new domain                                                                                                    |
| Sel<br>Thi          | ect this option to create a new child domain, new domain tree, or new forest.<br>s server will become the first domain controller in the new domain. |
| O <u>A</u> de       | ditional domain controller for an existing domain                                                                                                    |
| ⚠                   | Proceeding with this option will delete all local accounts on this server.                                                                           |
|                     | All cryptographic keys will be deleted and should be exported before<br>continuing.                                                                  |
|                     | All encrypted data, such as EFS-encrypted files or e-mail, should be decrypted before continuing or it will be permanently inaccessible.             |
|                     |                                                                                                    |
|                     | ( Pack Nouth Canool                                                                                                    |

4. Clique em **Avançar** para criar uma nova floresta de árvores de domínio.

| Active Directory Installation Wizard                                                                                                    | ×                  |
|----------------------------------------------------------------------------------------------------|--------------------|
| Create New Domain<br>Select which type of domain to create.                                                                                                    | $\mathbf{\hat{z}}$ |
| Create a new:                                                                                                    |                    |
| Domain in a new forest                                                                                                    |                    |
| Select this option if this is the first domain in your organization or if you want the new<br>domain to be completely independent of your current forest.                                                                               |                    |
| Child domain in an existing domain tree                                                                                                    |                    |
| If you want the new domain to be a child of an existing domain, select this option.<br>For example, you could create a new domain named<br>headquarters.example.microsoft.com as a child domain of the domain<br>example.microsoft.com. |                    |
| O Domain tree in an existing forest                                                                                                    |                    |
| If you don't want the new domain to be a child of an existing domain, select this<br>option. This will create a new domain tree that is separate from any existing trees.                                                               |                    |
|                                                                                                    |                    |
| < <u>B</u> ack <u>N</u> ext > Cancel                                                                                                    |                    |

5. Se o DNS não estiver instalado no sistema, o assistente fornecerá opções com as quais configurar o DNS. Escolha **Não, Apenas Instalar e Configurar DNS** neste computador. Clique em

Next.

| tive Directory Installation Wizard                                                                                                    |                                        | 2    |
|----------------------------------------------------------------------------------------------------|----------------------------------------|------|
| Install or Configure DNS<br>You can configure or install Domain Namin                                                                                                    | ig Service (DNS) on this computer.     | R    |
| Domain Naming Service (DNS) is not confi<br>running on this network?                                                                                                    | gured on this computer. Is DNS already |      |
| Yes, I will configure the DNS client                                                                                                    |                                        |      |
| No, just install and configure DNS on the second second | nis computer                           |      |
|                                                                                                    |                                        |      |
|                                                                                                    |                                        |      |
|                                                                                                    |                                        |      |
|                                                                                                    |                                        |      |
|                                                                                                    |                                        |      |
|                                                                                                    |                                        |      |
|                                                                                                    |                                        |      |
|                                                                                                    | < Back Next > Cance                    | el i |
|                                                                                                    |                                        |      |

 Digite o nome DNS completo do novo domínio. Neste exemplo, Wireless.com é usado e clique em Avançar.

| ive Directory Installation Wizard                                             |                           |  |
|-------------------------------------------------------------------------------|---------------------------|--|
| New Domain Name<br>Specify a name for the new domain.                         |                           |  |
| Type the full DNS name for the new of<br>(for example: headquarters.example.r | lomain<br>nicrosoft.com). |  |
| Wireless.com                                                                  |                           |  |
|                                                                               |                           |  |
|                                                                               |                           |  |
|                                                                               |                           |  |
|                                                                               |                           |  |
|                                                                               |                           |  |
|                                                                               |                           |  |

7. Insira o nome NETBIOS para o domínio e clique em Avançar. Este exemplo usa WIRELESS.

| Active Directory Installation W                              | izard                                                                                                | ×        |
|--------------------------------------------------------------|----------------------------------------------------------------------------------------------------|----------|
| NetBIOS Domain Name<br>Specify a NetBIOS name for            | r the new domain.                                                                                    | <b>X</b> |
| This is the name that users o<br>domain. Click Next to accep | of earlier versions of Windows will use to identify the new<br>t the name shown, or type a new name. | V        |
| Domain NetBIOS name:                                         | WIRELESS                                                                                             |          |
|                                                              |                                                                                                    |          |
|                                                              |                                                                                                    |          |
|                                                              |                                                                                                    |          |
|                                                              |                                                                                                    |          |
|                                                              |                                                                                                    |          |
|                                                              |                                                                                                    |          |
|                                                              | < <u>B</u> ack <u>N</u> ext> 0                                                                       | Cancel   |

8. Escolha o banco de dados e os locais de log para o domínio. Clique em Next.

| Pirectory database and | d log files.                                                                       |
|------------------------|------------------------------------------------------------------------------------|
| tore the database and  | d the log on separate                                                              |
| ectory database?       |                                                                                    |
|                        |                                                                                    |
|                        | B <u>r</u> owse                                                                    |
| ectory log?            |                                                                                    |
|                        |                                                                                    |
|                        | Browse                                                                             |
|                        |                                                                                    |
|                        |                                                                                    |
|                        |                                                                                    |
|                        |                                                                                    |
|                        | virectory database and<br>tore the database and<br>ectory database?<br>ectory log? |

9. Escolha um local para a pasta Sysvol. Clique em Next.

| hared System Volume<br>Specify the folder to be shared as the system volume.<br>The SYSVOL folder stores the server's copy of the domain's public files. The contents<br>of the SYSVOL folder are replicated to all domain controllers in the domain. |
|----------------------------------------------------------------------------------------------------|
| The SYSVOL folder stores the server's copy of the domain's public files. The contents of the SYSVOL folder are replicated to all domain controllers in the domain.                                                                                    |
|                                                                                                    |
| The SYSVUL folder must be located on an NTFS volume.                                                                                                    |
| Enter a location for the SYSVOL folder.                                                                                                    |
| Eolder location:                                                                                                    |
| C:\WINDOWS\SYSVOL Browse                                                                                                    |

10. Escolha as permissões padrão para os usuários e grupos. Clique em Next.

| ve Dir      | ectory Installation Wizard                                                                                                    |
|-------------|----------------------------------------------------------------------------------------------------|
| Permi<br>Se | ssions<br>elect default permissions for user and group objects.                                                                                                    |
| Sc<br>sto   | ome server programs, such as Windows NT Remote Access Service, read information<br>pred on domain controllers.                                                                                                    |
| ۲           | Permissions compatible with pre-Windows 2000 server operating systems<br>Select this option if you run server programs on pre-Windows 2000 server operating<br>systems or on Windows 2000 or Windows Server 2003 operating systems that are<br>members of pre-Windows 2000 domains. |
|             | 🗴 Anonymous users can read information on this domain.                                                                                                    |
| 0           | Permissions compatible only with Windows 2000 or Windows Server 2003<br>operating systems                                                                                                    |
|             | Select this option if you run server programs only on Windows 2000 or Windows<br>Server 2003 operating systems that are members of Active Directory domains. Only<br>authenticated users can read information on this domain.                                                       |
|             |                                                                                                    |
|             | < <u>B</u> ack <u>N</u> ext > Cancel                                                                                                    |

11. Defina a Senha do administrador e clique em **Avançar**.

| Active Directory Installation Wizard                                                                                                    |
|----------------------------------------------------------------------------------------------------|
| Directory Services Restore Mode Administrator Password<br>This password is used when you start the computer in Directory Services Restore<br>Mode.                               |
| Type and confirm the password you want to assign to the Administrator account used<br>when this server is started in Directory Services Restore Mode.                            |
| The restore mode Administrator account is different from the domain Administrator<br>account. The passwords for the accounts might be different, so be sure to remember<br>both. |
| Restore Mode Password:                                                                                                    |
| Confirm password:                                                                                                    |
| For more information about Directory Services Restore Mode, see <u>Active Directory Help</u> .                                                                                   |
| < <u>B</u> ack <u>N</u> ext > Cancel                                                                                                    |

12. Clique em **Avançar** para aceitar as opções de domínio definidas anteriormente.

| You chose to:<br>Configure this server as the first domain controller in a new forest of domain trees.<br>The new domain name is Wireless.com. This is also the name of the new forest.<br>The NetBIOS name of the domain is WIRELESS<br>Database folder: C:WINDOWS\NTDS<br>Log file folder: C:WINDOWS\NTDS<br>SYSVOL folder: C:WINDOWS\SYSVOL<br>The password of the new domain administrator will be the same as the password of<br>the administrator of this computer.                                   | um<br>F | mary<br>Review and confirm the options you selected.                                                                   |    |
|----------------------------------------------------------------------------------------------------|---------|----------------------------------------------------------------------------------------------------|----|
| Configure this server as the first domain controller in a new forest of domain trees. The new domain name is Wireless.com. This is also the name of the new forest. The NetBIOS name of the domain is WIRELESS Database folder: C:\WINDOWS\NTDS Log file folder: C:\WINDOWS\NTDS SYSVOL folder: C:\WINDOWS\SYSVOL The password of the new domain administrator will be the same as the password of the administrator of this computer. To change an option, click Back. To begin the operation, click Next. | 5       | You chose to:                                                                                                    |    |
| <ul> <li>The new domain name is Wireless.com. This is also the name of the new forest.</li> <li>The NetBIOS name of the domain is WIRELESS</li> <li>Database folder: C:\WINDOWS\NTDS<br/>Log file folder: C:\WINDOWS\NTDS<br/>SYSVOL folder: C:\WINDOWS\SYSVOL</li> <li>The password of the new domain administrator will be the same as the password of<br/>the administrator of this computer.</li> <li>To change an option, click Back. To begin the operation, click Next.</li> </ul>                   | Ī       | -<br>Configure this server as the first domain controller in a new forest of domain trees.                             |    |
| The NetBIOS name of the domain is WIRELESS Database folder: C:\WINDOWS\NTDS Log file folder: C:\WINDOWS\NTDS SYSVOL folder: C:\WINDOWS\SYSVOL The password of the new domain administrator will be the same as the password of the administrator of this computer. To change an option, click Back. To begin the operation, click Next.                                                                                                    | -       | The new domain name is Wireless.com. This is also the name of the new forest.                                          |    |
| Database folder: C:\WINDOWS\NTDS<br>Log file folder: C:\WINDOWS\NTDS<br>SYSVOL folder: C:\WINDOWS\SYSVOL<br>The password of the new domain administrator will be the same as the password of<br>the administrator of this computer.                                                                                                    | -       | The NetBIOS name of the domain is WIRELESS                                                                             |    |
| The password of the new domain administrator will be the same as the password of the administrator of this computer.                                                                                                    |         | Database folder: C:\WINDOWS\NTDS<br>Log file folder: C:\WINDOWS\NTDS<br>SYSVOL folder: C:\WINDOWS\SYSVOL               |    |
| To change an option, click Back. To begin the operation, click Next.                                                                                                    | -<br>t  | The password of the new domain administrator will be the same as the password of<br>he administrator of this computer. |    |
| To change an option, click Back. To begin the operation, click Next.                                                                                                    |         | <b>*</b>                                                                                                    |    |
|                                                                                                    |         | o change an option, click Back. To begin the operation, click Next.                                                    |    |
|                                                                                                    |         | < Back Next > Cance                                                                                                    | əl |

 Clique em Concluir para fechar o Assistente de Instalação do Ative Diretory.

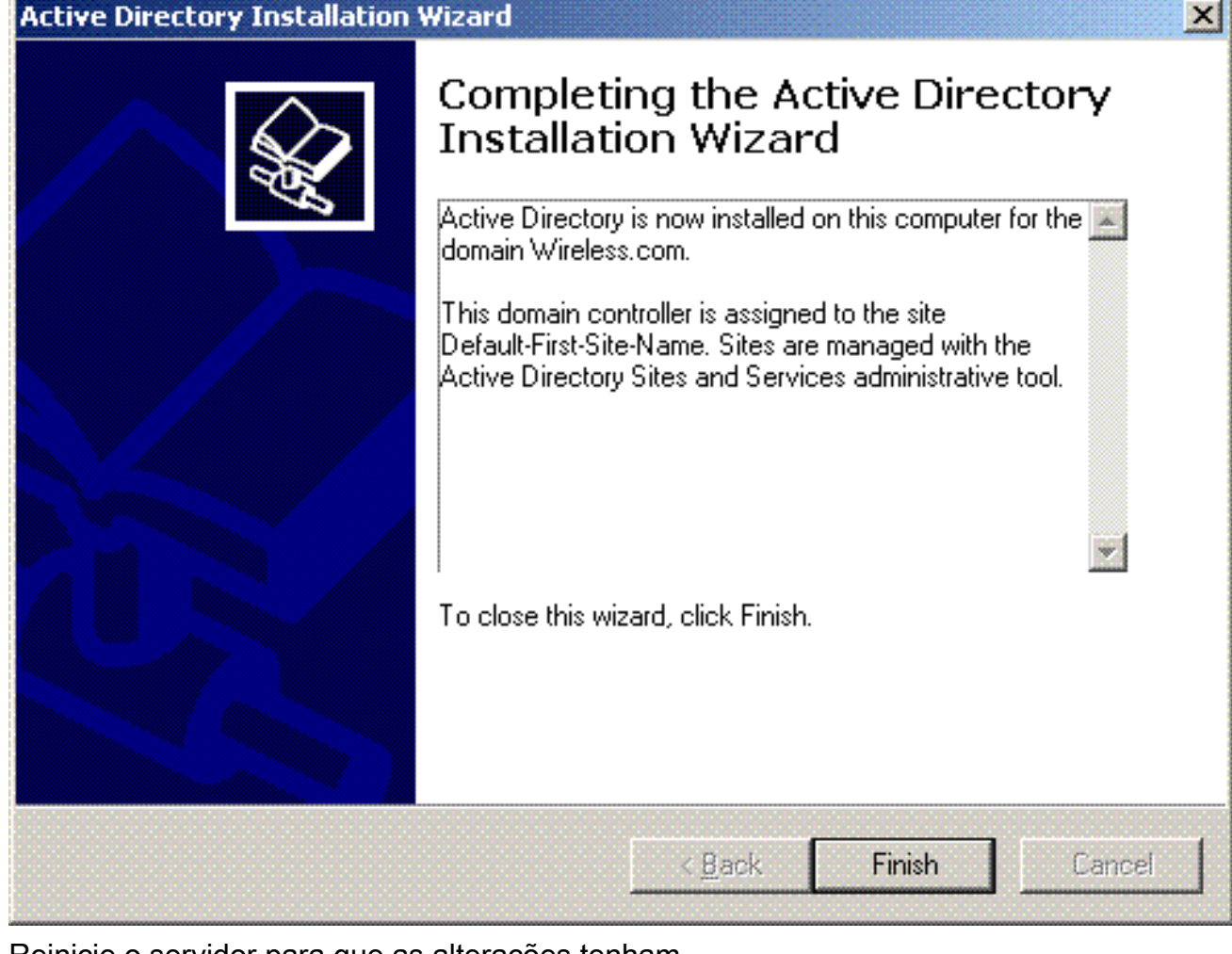

14. Reinicie o servidor para que as alterações tenham

| ALU         | re Directory Installation w                                           | Izaru                                   |   |
|-------------|-----------------------------------------------------------------------|-----------------------------------------|---|
| Wir<br>Dire | ndows must be restarted before<br>ectory Installation wizard take eff | the changes made by the Active<br>fect. | • |
|             |                                                                       |                                         |   |
|             |                                                                       |                                         |   |

Com esta etapa, você configurou o servidor Microsoft Windows 2003 como um controlador de domínio e criou um novo domínio **Wireless.com**. Em seguida, configure os serviços DHCP no servidor.

### Instalar e configurar os serviços DHCP no Microsoft Windows 2003 Server

O serviço DHCP no servidor Microsoft 2003 é usado para fornecer endereços IP aos clientes Wireless. Para instalar e configurar os serviços DHCP neste servidor, siga estas etapas:

- 1. Clique em Adicionar ou remover programas no Painel de controle.
- 2. Clique em Adicionar/remover componentes do Windows.
- 3. Escolha Networking Services e clique em Details.
- 4. Escolha Dynamic Host Configuration Protocol (DHCP) e clique em

| Networking Services                                                                       |                                                                                              |
|-------------------------------------------------------------------------------------------|----------------------------------------------------------------------------------------------|
| To add or remove a component, click the c<br>of the component will be installed. To see w | heck box. A shaded box means that only par<br>what's included in a component, click Details. |
| Sub <u>c</u> omponents of Networking Services:                                            |                                                                                              |
| 🗹 📇 Domain Name System (DNS)                                                              | 1.7 MB 🔄                                                                                     |
| 🔽 县 Dynamic Host Configuration Protoc                                                     | ol (DHCP) 0.0 MB                                                                             |
| 🗌 🔲 🌉 Internet Authentication Service                                                     | 0.0 MB                                                                                       |
| 🗌 🗔 🚚 Remote Access Quarantine Service                                                    | e 0.1 MB                                                                                     |
| 🔲 🔜 RPC over HTTP Proxy                                                                   | 0.0 MB                                                                                       |
| 🗌 🗐 Simple TCP/IP Services                                                                | 0.0 MB                                                                                       |
| 🔲 🗆 🚚 Windows Internet Name Service (W                                                    | VINS) 0.9 MB 📘                                                                               |
| Description: Sets up a DHCP server that<br>addresses to client computer                   | automatically assigns temporary IP<br>rs on the same network.                                |
| Total disk space required: 3.4 ME                                                         | 3 Details                                                                                    |
| Space available on disk: 7224.5 ME                                                        | B Contraction                                                                                |
|                                                                                           | OK Cancel                                                                                    |
|                                                                                           |                                                                                              |

5. Clique em **Avançar** para instalar o serviço DHCP.

| Ĩ                     |
|-----------------------|
| nat only<br>nt, click |
|                       |
| ) MB 🔼                |
| 3 МВ 📃                |
| ив                    |
| ) МВ                  |
| MB                    |
| protocols.            |
|                       |
| alls                  |
|                       |
|                       |

6. Clique em **Concluir para concluir a** instalação.

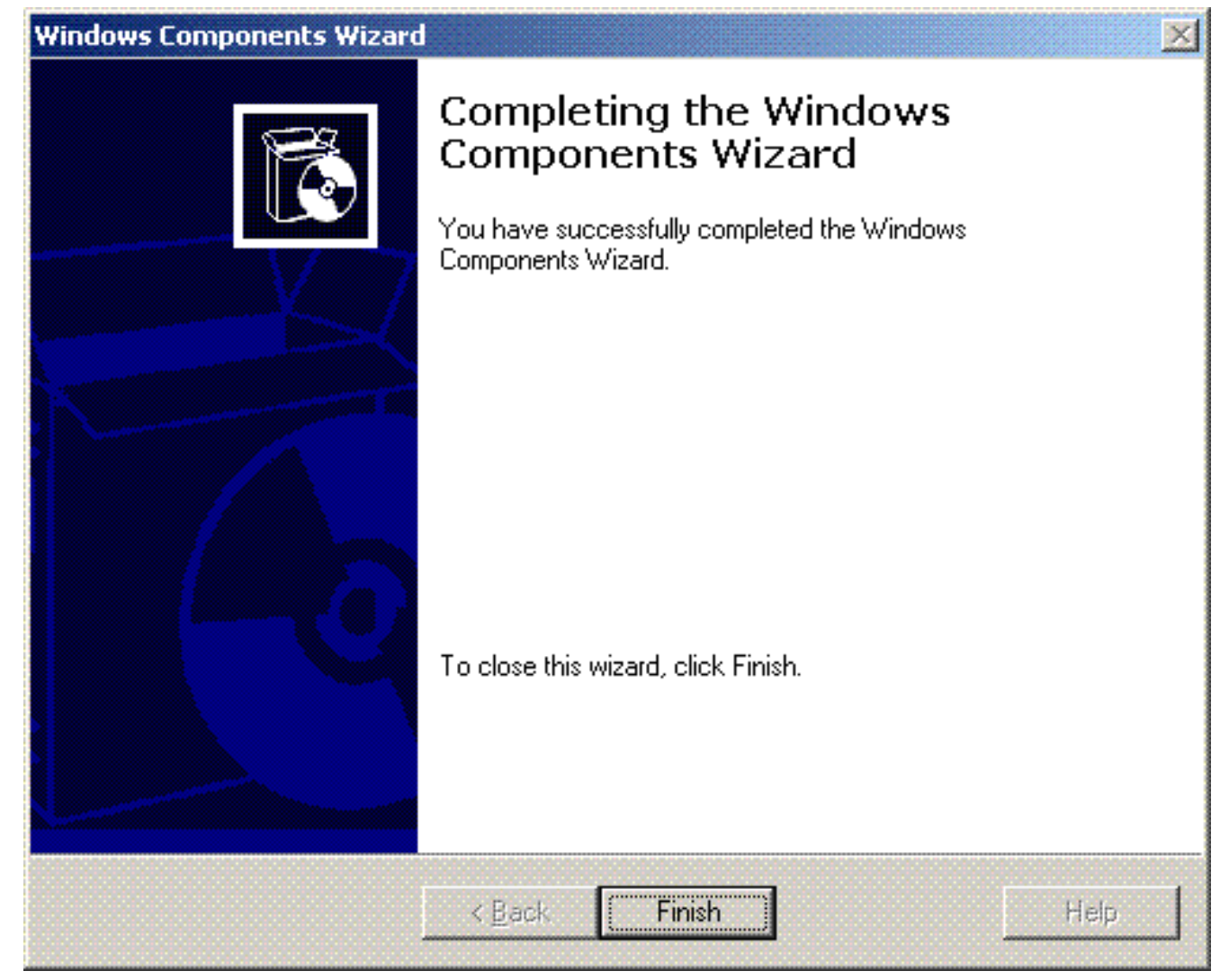

- 7. Para configurar os serviços DHCP, clique em **Start > Programs > Administrative tools** e clique no snap-in **DHCP**.
- 8. Escolha o servidor DHCP tsweb-lapt.wireless.com (neste exemplo).
- 9. Clique em **Action** e, em seguida, clique em **Authorize** para autorizar o serviço DHCP.

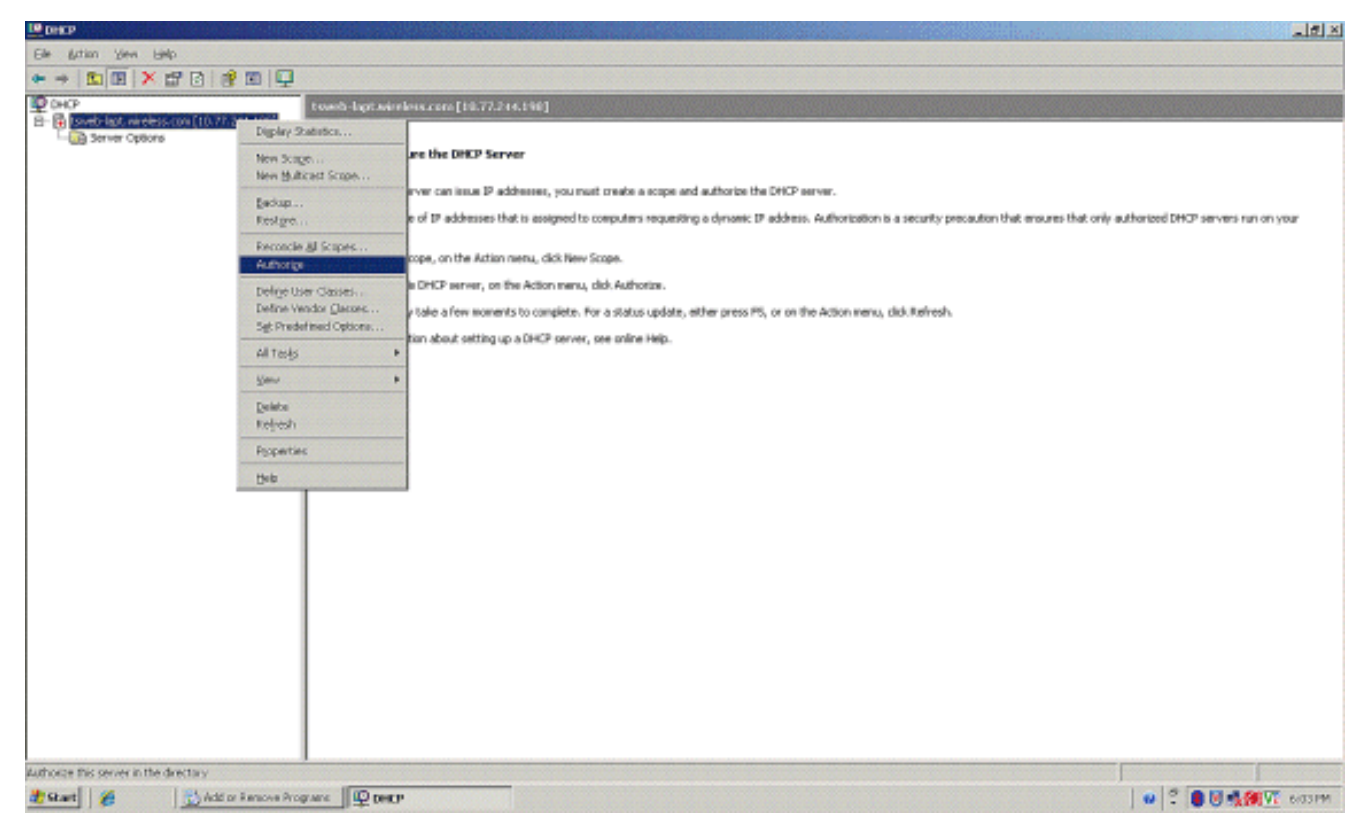

- Na árvore Console, clique com o botão direito do mouse em tsweb-lapt.wireless.com e, em seguida, clique em Novo escopo para definir um intervalo de endereços IP para os clientes Wireless.
- 11. Na página Bem-vindo ao Assistente de Novo Escopo do Assistente de Novo Escopo, clique em

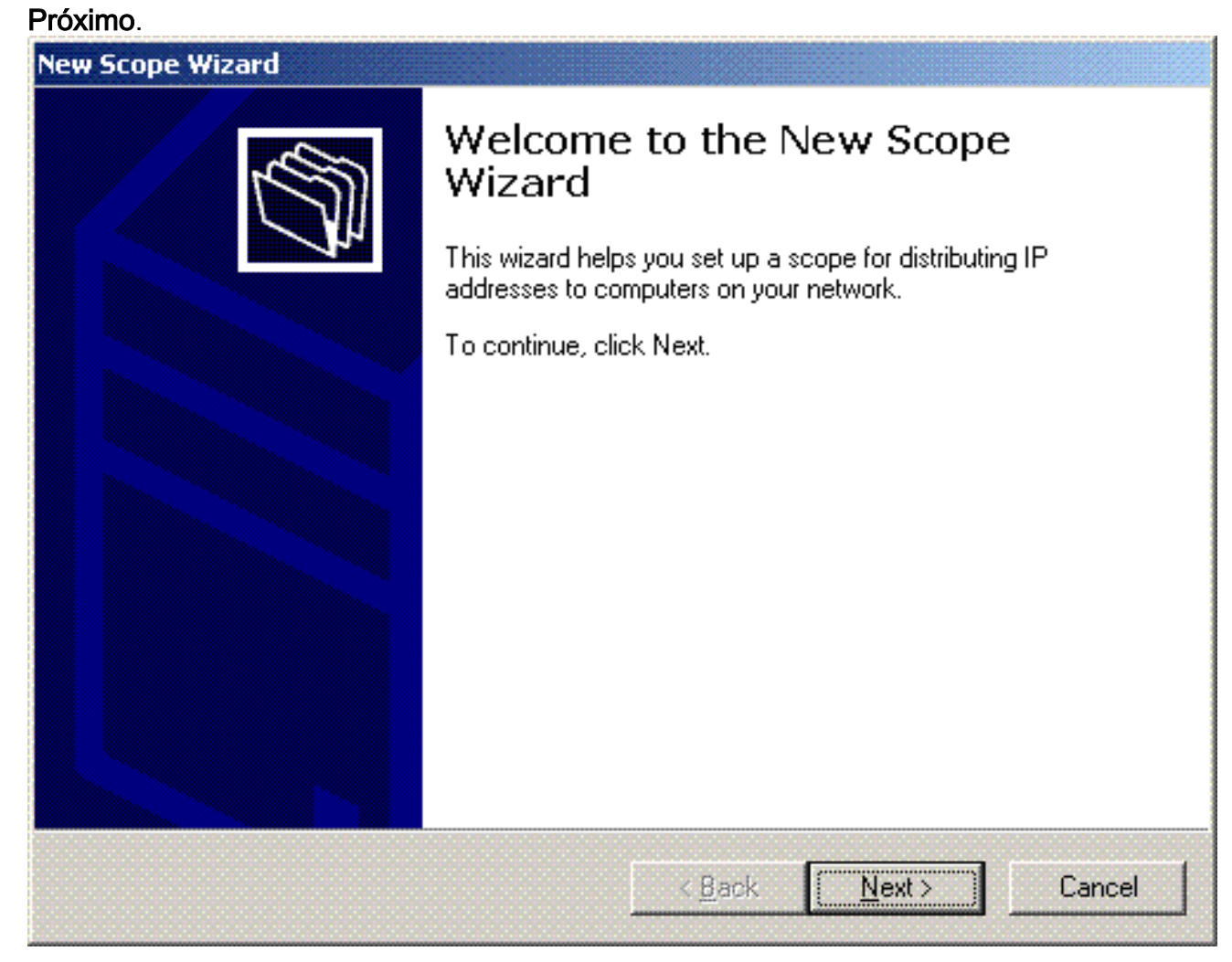

12. Na página Nome do escopo, digite o nome do escopo DHCP. Neste exemplo, use DHCP-Clients como o nome do escopo. Clique em

| N | ext  |
|---|------|
|   | ΟΛι. |

| New Scope Wizard                                |                                                                                                    |
|-------------------------------------------------|----------------------------------------------------------------------------------------------------|
| Scope Name<br>You have to pr<br>providing a des | ovide an identifying scope name. You also have the option of cription.                                       |
| Type a name a<br>how the scope                  | nd description for this scope. This information helps you quickly identify<br>is to be used on your network. |
| N <u>a</u> me:                                  | DHCP-Clients                                                                                                 |
| Description:                                    | DHCP Server for Wireless Clients                                                                             |
|                                                 |                                                                                                    |
|                                                 |                                                                                                    |
|                                                 |                                                                                                    |
|                                                 |                                                                                                    |
|                                                 |                                                                                                    |
|                                                 | < <u>B</u> ack <u>N</u> ext > Cancel                                                                         |

13. Na página Intervalo de endereços IP, insira os endereços IP inicial e final do escopo e clique em

Avançar.

| New Scope Wizard                                                                                                    |
|----------------------------------------------------------------------------------------------------|
| IP Address Range<br>You define the scope address range by identifying a set of consecutive IP<br>addresses.                                                                                           |
| Enter the range of addresses that the scope distributes.                                                                                                    |
| Start IP address: 10 . 77 . 244 . 218                                                                                                    |
| End IP address: 10 . 77 . 244 . 219                                                                                                    |
| A subnet mask defines how many bits of an IP address to use for the network/subnet<br>IDs and how many bits to use for the host ID. You can specify the subnet mask by<br>length or as an IP address. |
| Length: 8                                                                                                    |
| S <u>u</u> bnet mask: 255 . 0 . 0 . 0                                                                                                    |
|                                                                                                    |
|                                                                                                    |
| < <u>B</u> ack <u>N</u> ext > Cancel                                                                                                    |

 Na página Adicionar exclusões, mencione o endereço IP que você gostaria de reservar/excluir do escopo do DHCP. Clique em Next.

| Type the IP address r<br>address, type an add | ange that you want to exclu<br>ress in Start IP address only | ide. If you want to exclude a single |
|-----------------------------------------------|--------------------------------------------------------------|--------------------------------------|
| <u>S</u> tart IP address:                     | End IP address:                                              |                                      |
|                                               |                                                              | Add                                  |
| Excluded address ran                          | ige:                                                         |                                      |
|                                               |                                                              | Remo <u>v</u> e                      |
|                                               |                                                              |                                      |
|                                               |                                                              |                                      |
|                                               |                                                              |                                      |
|                                               |                                                              |                                      |

15. Mencione a duração da concessão na página Lease Duration e clique em **Next**.

| New Scope                            | e Wizard                                                                                                    |
|--------------------------------------|----------------------------------------------------------------------------------------------------|
| <b>Lease</b><br>Th<br>sc             | Duration<br>le lease duration specifies how long a client can use an IP address from this<br>ope.                                                                                                    |
| Le<br>coi<br>poi<br>Lik<br>loc<br>Se | ase durations should typically be equal to the average time the computer is<br>nnected to the same physical network. For mobile networks that consist mainly of<br>rtable computers or dial-up clients, shorter lease durations can be useful.<br>ewise, for a stable network that consists mainly of desktop computers at fixed<br>ations, longer lease durations are more appropriate.<br>t the duration for scope leases when distributed by this server. |
| Lin                                  | nited to:                                                                                                    |
| <u>D</u> a<br>8                      | ys: H <u>o</u> urs: <u>M</u> inutes:                                                                                                    |
|                                      |                                                                                                    |
|                                      | < <u>B</u> ack <u>N</u> ext > Cancel                                                                                                    |

16. Na página Configure DHCP options (Configurar opções de DHCP), escolha Yes, I want to configure DHCP Option now (Sim, desejo configurar a opção de DHCP agora) e clique em Next

(Avançar).

| Configure DHCP Options         You have to configure the most common DHCP options before clients can use the scope.         When clients obtain an address, they are given DHCP options such as the IP addresses of routers (default gateways), DNS servers, and WINS settings for that scope.         The settings you select here are for this scope and override settings configured in the Server Options folder for this server.         Do you want to configure the DHCP options for this scope now?         • Yes, I want to configure these options now!         • Ng, I will configure these options later | w Scope Wizard                                                                                      |                                                                             |
|----------------------------------------------------------------------------------------------------|----------------------------------------------------------------------------------------------------|-----------------------------------------------------------------------------|
| <ul> <li>When clients obtain an address, they are given DHCP options such as the IP addresses of routers (default gateways), DNS servers, and WINS settings for that scope.</li> <li>The settings you select here are for this scope and override settings configured in the Server Options folder for this server.</li> <li>Do you want to configure the DHCP options for this scope now?</li> <li>Yes, I want to configure these options now</li> <li>Ng, I will configure these options later</li> </ul>                                                                                                    | <b>Configure DHCP Options</b><br>You have to configure the most common D<br>scope.                  | )HCP options before clients can use the                                     |
| The settings you select here are for this scope and override settings configured in the<br>Server Options folder for this server.<br>Do you want to configure the DHCP options for this scope now?<br>• Yes, I want to configure these options now?<br>• No, I will configure these options later                                                                                                    | When clients obtain an address, they are g<br>addresses of routers (default gateways), D1<br>scope. | jiven DHCP options such as the IP<br>NS servers, and WINS settings for that |
| Do you want to configure the DHCP options for this scope now?<br>Yes, I want to configure these options now<br>Ng, I will configure these options later                                                                                                    | The settings you select here are for this sc<br>Server Options folder for this server.              | ope and override settings configured in the                                 |
| <ul> <li>Yes, I want to configure these options now</li> <li>No, I will configure these options later</li> </ul>                                                                                                    | Do you want to configure the DHCP option                                                            | is for this scope now?                                                      |
| No. I will configure these options later                                                                                                    | Yes, I want to configure these options is                                                           | now                                                                         |
|                                                                                                    | O No, I will configure these options later                                                          |                                                                             |
|                                                                                                    |                                                                                                    |                                                                             |
|                                                                                                    |                                                                                                    |                                                                             |
|                                                                                                    |                                                                                                    |                                                                             |
|                                                                                                    |                                                                                                    |                                                                             |
| < <u>B</u> ack <u>N</u> ext> Cancel                                                                                                    |                                                                                                    | < <u>B</u> ack <u>N</u> ext > Cancel                                        |

17. Se houver um roteador de gateway padrão, mencione o endereço IP do roteador de gateway na página Roteador (gateway padrão) e clique em **Avançar**.

| IP address:   | or a router used by clients, enter the address belo | Ν. |
|---------------|-----------------------------------------------------|----|
|               | A <u>d</u> d                                        |    |
| 10.77.244.220 | <u>H</u> emove                                      |    |
|               | Up                                                  |    |
|               | Down                                                |    |
|               |                                                     |    |

 Na página Nome do domínio e servidores DNS, digite o nome do domínio que foi configurado anteriormente. No exemplo, use Wireless.com. Insira o endereço IP do servidor. Clique em Add.

| Domain Name and DNS Servers<br>The Domain Name System (DNS) ma<br>clients on your network. | aps and translates domain names                                                                                                    | s used by                                             |
|--------------------------------------------------------------------------------------------|----------------------------------------------------------------------------------------------------|-------------------------------------------------------|
| You can specify the parent domain you w<br>DNS name resolution.                            | vant the client computers on your                                                                                                    | network to use for                                    |
| Parent do <u>m</u> ain: Wireless.com                                                       |                                                                                                    |                                                       |
| servers.                                                                                   |                                                                                                    |                                                       |
| <u>S</u> erver name:                                                                       | I <u>P</u> address:                                                                                                    | Add                                                   |
| <u>S</u> erver name:<br>R <u>e</u> solve                                                   | IP address:           ·         ·         ·         ·         ·         ·         ·         ·         ·         ·         ·         ·         ·         ·         ·         ·         ·         ·         ·         ·         ·         ·         ·         ·         ·         ·         ·         ·         ·         ·         ·         ·         ·         ·         ·         ·         ·         ·         ·         ·         ·         ·         ·         ·         ·         ·         ·         ·         ·         ·         ·         ·         ·         ·         ·         ·         ·         ·         ·         ·         ·         ·         ·         ·         ·         ·         ·         ·         ·         ·         ·         ·         ·         ·         ·         ·         ·         ·         ·         ·         ·         ·         ·         ·         ·         ·         ·         ·         ·         ·         ·         ·         ·         ·         ·         ·         ·         ·         ·         ·         ·         ·         ·         · <td< td=""><td>A<u>d</u>d<br/><u>H</u>emove</td></td<>                        | A <u>d</u> d<br><u>H</u> emove                        |
| <u>S</u> erver name:<br>R <u>e</u> solve                                                   | P address:                                                                                                    | A <u>d</u> d<br><u>R</u> emove                        |
| <u>S</u> erver name:<br>Resolve                                                            | IP address:           •         •         •         •         •         •         •         •         •         •         •         •         •         •         •         •         •         •         •         •         •         •         •         •         •         •         •         •         •         •         •         •         •         •         •         •         •         •         •         •         •         •         •         •         •         •         •         •         •         •         •         •         •         •         •         •         •         •         •         •         •         •         •         •         •         •         •         •         •         •         •         •         •         •         •         •         •         •         •         •         •         •         •         •         •         •         •         •         •         •         •         •         •         •         •         •         •         •         •         •         •         •         •         • <td< td=""><td>A<u>d</u>d<br/><u>R</u>emove<br/>Up<br/>D<u>o</u>wn</td></td<> | A <u>d</u> d<br><u>R</u> emove<br>Up<br>D <u>o</u> wn |

- 19. Clique em Next.
- 20. Na página Servidor WINS, clique em Avançar.
- 21. Na página Ativar escopo, escolha **Sim, desejo ativar o escopo agora** e clique em **Avançar**.

| New Scope Wizard                                                       |                   |                |        |
|------------------------------------------------------------------------|-------------------|----------------|--------|
| <b>Activate Scope</b><br>Clients can obtain address leases only if a s | cope is activated | ł.             | ₹<br>C |
| Do you want to activate this scope now?                                |                   |                |        |
| Yes, I want to activate this scope now                                 |                   |                |        |
| C No, I will activate this scope later                                 |                   |                |        |
|                                                                        |                   |                |        |
|                                                                        |                   |                |        |
|                                                                        |                   |                |        |
|                                                                        |                   |                |        |
|                                                                        |                   |                |        |
|                                                                        |                   |                |        |
|                                                                        |                   |                |        |
|                                                                        | < <u>B</u> ack    | <u>N</u> ext > | Cancel |

22. Ao concluir o Assistente de Novo Escopo, clique em **Concluir**.

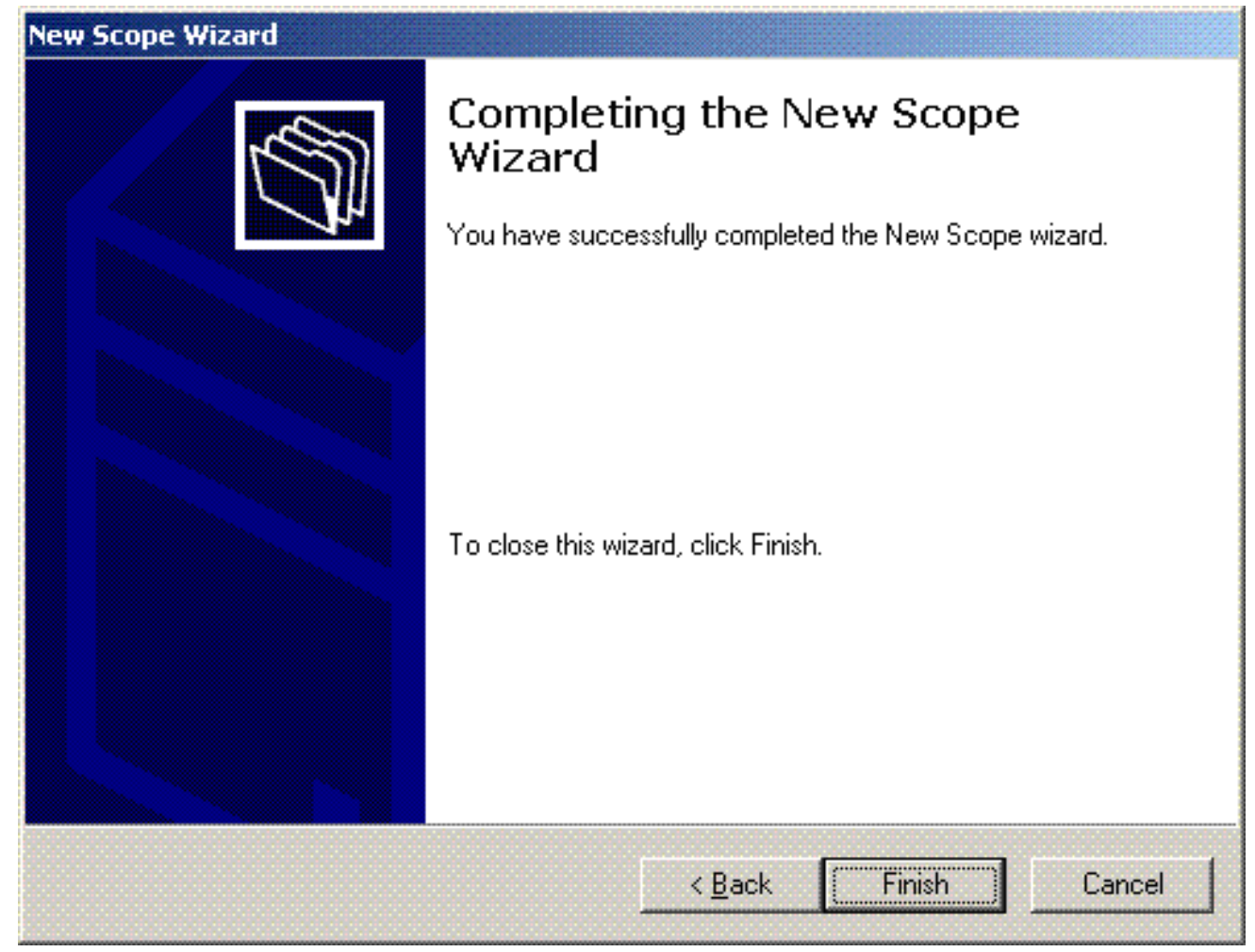

23. Na janela Snap-in DHCP, verifique se o escopo DHCP que foi criado está

| File Artiso View Linko                                                                       |                                     |              |                                  | ्राह्य २<br>(Dec |
|----------------------------------------------------------------------------------------------|-------------------------------------|--------------|----------------------------------|------------------|
| + → <u>1</u> <b>1</b> × # 7 7 8 10 10 1                                                      | l op                                |              |                                  |                  |
| Фонор                                                                                        | towb-lapt.niceleos.com [10.77.244.2 | 17]          |                                  |                  |
| B- Dissective interest control (10.77.244.217)<br>(0.00) Second (127.16.0.0) [10.77.244.217] | Carteris al DHCP Server             | 2.8.15       | Description                      |                  |
| Server Optione                                                                               | Scape [172. 56.0.0] DHCP-Clients    | ** Artino ** | DHCP Server for Wineless Clients |                  |
|                                                                                              |                                     |              |                                  |                  |
|                                                                                              |                                     |              |                                  |                  |
|                                                                                              |                                     |              |                                  |                  |
|                                                                                              |                                     |              |                                  |                  |
|                                                                                              |                                     |              |                                  |                  |
|                                                                                              |                                     |              |                                  |                  |
|                                                                                              |                                     |              |                                  |                  |
|                                                                                              |                                     |              |                                  |                  |
|                                                                                              |                                     |              |                                  |                  |
|                                                                                              |                                     |              |                                  |                  |
|                                                                                              |                                     |              |                                  |                  |
| 🐮 Skart 🛛 🎉 Network Connections                                                              | Фонсь                               |              |                                  |                  |

Agora que o DHCP/ DNS está habilitado no servidor, configure o servidor como um servidor de Autoridade de Certificação (CA) empresarial.

Instalar e Configurar o Microsoft Windows 2003 Server como um Servidor de

### Autoridade de Certificação (CA)

O PEAP com EAP-MS-CHAPv2 valida o servidor RADIUS com base no certificado presente no servidor. Além disso, o certificado do servidor deve ser emitido por uma autoridade de certificação pública que seja confiável para o computador cliente (ou seja, o certificado público da autoridade de certificação pública já existe na pasta Autoridade de Certificação Raiz Confiável no repositório de certificados do computador cliente). Neste exemplo, configure o servidor Microsoft Windows 2003 como uma Autoridade de Certificação (CA) que emite o certificado para o Serviço de Autenticação da Internet (IAS).

Para instalar e configurar os serviços de certificado no servidor, siga estas etapas:

- 1. Clique em Adicionar ou remover programas no Painel de controle.
- 2. Clique em Adicionar/Remover componentes do Windows.
- 3. Clique em Certificate Services.

| ows Components Wizard                                                                                                    |                                                  |
|----------------------------------------------------------------------------------------------------|--------------------------------------------------|
| Vindows Components<br>You can add or remove components of Windows.                                                                       |                                                  |
| To add or remove a component, click the checkbox. A shade<br>part of the component will be installed. To see what's included<br>Details. | d box means that only<br>I in a component, click |
| Components:                                                                                                    |                                                  |
| 🖉 📻 Accessories and Utilities                                                                                                    | 4.9 MB 🔺                                         |
| 🗹 🧃 Application Server                                                                                                    | 34.4 MB 💻                                        |
| 🗹 📴 Certificate Services                                                                                                    | 1.8 MB                                           |
| 🔲 🛄 E-mail Services                                                                                                    | 1.1 MB                                           |
| Eax Services                                                                                                    | 7.9 MR 🔟                                         |
| Description: Installs a certification authority (CA) to issue certif<br>public key security programs.                                    | icates for use with                              |
| Total disk space required: 13.8 MB                                                                                                    | Detaile                                          |
| Space available on disk: 7310.6 MB                                                                                                    |                                                  |
|                                                                                                    |                                                  |
| < <u>B</u> ack <u>N</u> ext>                                                                                                    | Cancel Hel                                       |

4. Clique em Sim para a mensagem de aviso, Depois de instalar os serviços de certificado, o computador não poderá ser renomeado e não poderá ingressar nem ser removido de um domínio. Deseja continuar?

| Microsof | t Certificate Services                                                                                                    |  |  |
|----------|----------------------------------------------------------------------------------------------------|--|--|
| ⚠        | After installing Certificate Services, the machine name and domain membership may not be changed due to the binding of the machine name to C<br>information stored in the Active Directory. Changing the machine name or domain membership would invalidate the certificates issued from the C<br>Please ensure the proper machine name and domain membership are configured before installing Certificate Services. Do you want to continue? |  |  |
|          | Yes No                                                                                                    |  |  |

5. Em Tipo de autoridade de certificação, escolha **CA raiz empresarial** e clique em **Avançar**.

| dows Components Wizaı               | ۰d               |                    |                      |    |
|-------------------------------------|------------------|--------------------|----------------------|----|
| CA Type<br>Select the type of CA yo | u want to set up | ).                 |                      | Ē  |
| Enterprise root CA                  |                  |                    |                      |    |
| C Enterprise subordinat             | e CA             |                    |                      |    |
| C Stand-alone root CA               |                  |                    |                      |    |
| C Stand-alone subordin              | iate CA          |                    |                      |    |
| The most trusted CA in              | an enterprise. S | ihould be installe | d before any other C | A. |
|                                     |                  |                    |                      |    |
| Use custom settings                 | to generate the  | key pair and CA    | certificate          |    |
|                                     |                  |                    |                      |    |
|                                     |                  |                    |                      |    |

 Insira um nome para identificar a autoridade de certificação. Este exemplo usa Wireless-CA. Clique em Next.

| Common name for this C                                                                                                    | A:              |                  |  |
|----------------------------------------------------------------------------------------------------|-----------------|------------------|--|
| Wireless-CA                                                                                                    |                 |                  |  |
| _<br>Distinguished name suff                                                                                                    | ïx:             |                  |  |
| DC=Wireless,DC=com                                                                                                    |                 |                  |  |
|                                                                                                    |                 |                  |  |
| Preview of distinguished                                                                                                    | i name:         |                  |  |
| CN=Wireless-CA,DC=V                                                                                                    | /ireless,DC=com |                  |  |
| personal and a second second sec |                 |                  |  |
|                                                                                                    |                 |                  |  |
| <br>⊻alidity period:                                                                                                    |                 | Expiration date: |  |

 Um diretório de "Log de Certificados" é criado para o armazenamento do banco de dados de certificados. Clique em Next.

| idows components wizard                                                                                            |                 |
|----------------------------------------------------------------------------------------------------|-----------------|
| Certificate Database Settings<br>Enter locations for the certificate database, database log, and o<br>information. | configuration   |
| <u>C</u> ertificate database:                                                                                      |                 |
| C:\WINDOWS\system32\CertLog                                                                                        | Br <u>o</u> wse |
| Certificate <u>d</u> atabase log:                                                                                  |                 |
| C:\WINDOWS\system32\CertLog                                                                                        | Browse          |
| Shared folder:                                                                                                    |                 |
|                                                                                                    | Province        |
|                                                                                                    | Biowse          |
|                                                                                                    | Browse          |
| Preserve existing certificate database                                                                             | Biowse          |
| Preserve existing certificate database                                                                             | Blowse          |
| Preserve existing certificate database                                                                             | Browse          |

8. Se o IIS estiver habilitado, ele deverá ser interrompido antes que você continue. Clique em OK para exibir a mensagem de aviso de que o IIS deve ser interrompido. Ele é reiniciado automaticamente após a instalação do

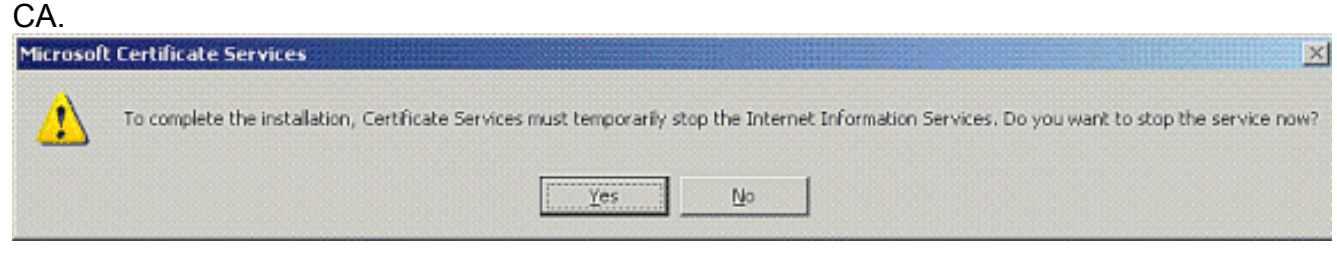

9. Clique em **Concluir** para concluir a instalação dos serviços da Autoridade de certificação (CA).

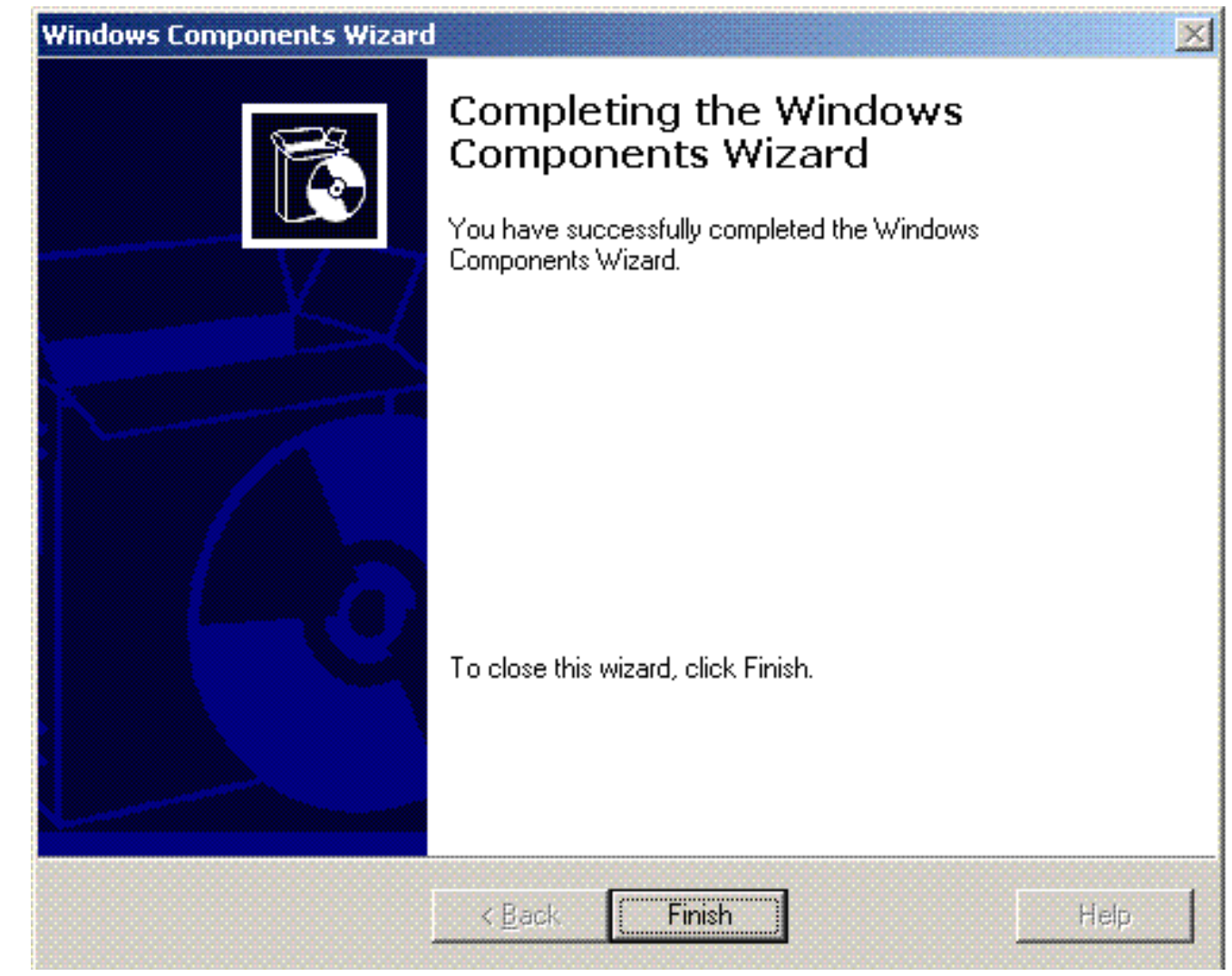

A próxima etapa é instalar e configurar o Internet Authentication Service no servidor Microsoft Windows 2003.

### Conectar clientes ao domínio

A próxima etapa é conectar os clientes à rede com fio e baixar as informações específicas do domínio do novo domínio. Em outras palavras, conecte os clientes ao domínio. Para isso, conclua essas etapas:

- 1. Conecte os clientes à rede com fio com um cabo Ethernet direto.
- 2. Inicialize o cliente e faça login com o nome de usuário/senha do cliente.
- 3. Clique em Iniciar; clique em Executar; digite cmd; e clique em OK.
- 4. No prompt de comando, digite **ipconfig** e clique em **Enter** para verificar se o DHCP funciona corretamente e se o cliente recebeu um endereço IP do servidor DHCP.
- 5. Para unir o cliente ao domínio, clique com o botão direito do mouse em **Meu computador** e escolha **Propriedades**.
- 6. Clique na guia Nome do computador.
- 7. Clique em Alterar.
- 8. Clique em Domain; digite wireless.com; e clique em
|                                           |                                  |                           | ?                      |
|-------------------------------------------|----------------------------------|---------------------------|------------------------|
| You can change the<br>computer. Changes n | name and the r<br>ay affect acce | nembership<br>ss to netwo | of this<br>rk resource |
| Computer name:                            |                                  |                           |                        |
| Client1                                   |                                  |                           |                        |
| Member of<br>Omain:                       |                                  |                           | More                   |
| Wireless                                  |                                  |                           |                        |
|                                           |                                  |                           |                        |
| 🔘 Workgroup:                              |                                  |                           |                        |

9. Digite **Username Administrator** e a senha específica do domínio ao qual o cliente ingressa. (Esta é a conta de administrador no Ative Diretory no

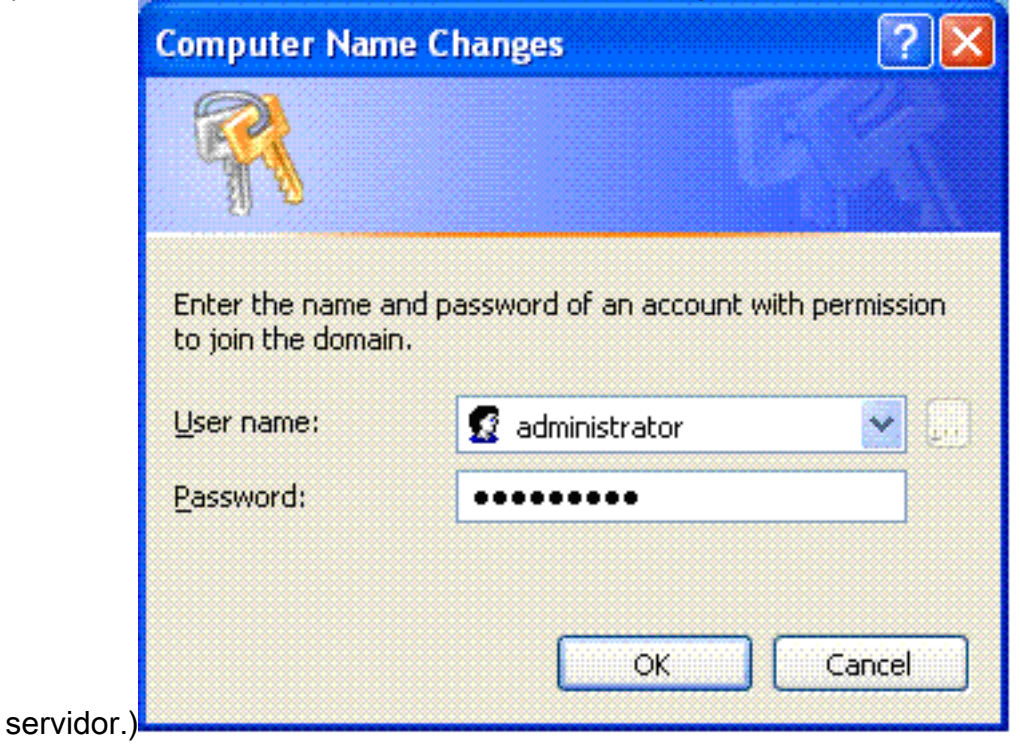

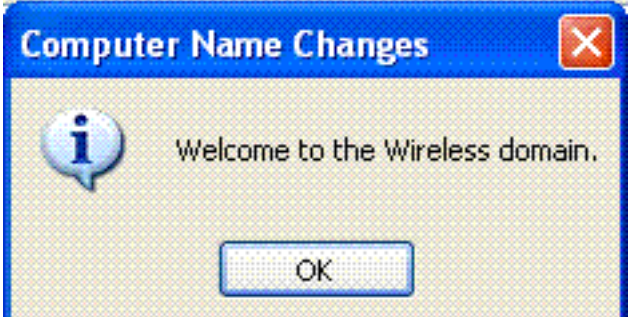

- 10. Click **OK**.
- 11. Clique em Sim para reiniciar o computador.
- Quando o computador for reiniciado, faça login com estas informações: Nome de usuário = Administrador; Senha = <senha do domínio>; Domínio = Sem fio.
- 13. Clique com o botão direito do mouse em Meu computador e clique em Propriedades.
- 14. Clique na guia Nome do computador para verificar se você está no domínio

#### Wireless.com.

| System Properties                                         |                                      |                                    | ? 🔀                |
|-----------------------------------------------------------|--------------------------------------|------------------------------------|--------------------|
| System Restore                                            | Autom                                | atic Updates                       | Remote             |
| General Com                                               | puter Name                           | Hardware                           | Advanced           |
| Windows uses<br>on the network                            | s the following in<br>K.             | nformation to identify ;           | your computer      |
| Computer <u>d</u> escription:                             |                                      |                                    |                    |
|                                                           | For example:<br>Computer''.          | "Kitchen Computer" o               | or ''Mary's        |
| Full computer name:                                       | Client1.Wirele                       | ss.com                             |                    |
| Domain:                                                   | Wireless.com                         |                                    |                    |
| To use the Network Ider<br>domain and create a loc<br>ID. | ntification Wizar<br>al user account | d to join a<br>, click Network     | <u>N</u> etwork ID |
| To rename this compute                                    | r or join a domai                    | n, click Change. 🛛                 | <u>C</u> hange     |
| 🔥 Changes will take (                                     | effect after you                     | restart this computer.<br>K Cancel | Apply              |

- 15. A próxima etapa é verificar se o cliente recebeu o certificado CA (confiança) do servidor.
- 16. Clique em Iniciar; clique em Executar; digite mmc e clique em OK.
- 17. Clique em File e clique em Add/Remove snap-

| Use this pag | ge to add | d or remove a standalone Snap-in from the console. |  |
|--------------|-----------|----------------------------------------------------|--|
| Snap-ins ad  | ded to:   | 🔁 Console Root 💌                                   |  |
|              |           |                                                    |  |
|              |           |                                                    |  |
|              |           |                                                    |  |
|              |           |                                                    |  |
|              |           |                                                    |  |
| - Descriptio | n         |                                                    |  |
| - Descriptio | n         |                                                    |  |

- 18. Clique em Add.
- 19. Escolha **Certificate** e clique em

| Snap-in                                                                                                    | Vendor                                   |
|----------------------------------------------------------------------------------------------------|------------------------------------------|
| 🌉 .NET Framework 1.1 Configuration                                                                         | Microsoft Corporation                    |
| 🗯 ActiveX Control                                                                                          | Microsoft Corporation                    |
| 🐻 Certificates                                                                                             | Microsoft Corporation                    |
| 🙆 Component Services                                                                                       | Microsoft Corporation                    |
| 📕 Computer Management                                                                                      | Microsoft Corporation                    |
| 颶 Device Manager                                                                                           | Microsoft Corporation                    |
| 💕 Disk Defragmenter                                                                                        | Microsoft Corp, Executi                  |
| 👑 Disk Management                                                                                          | Microsoft and VERITAS                    |
| 🔟 Event Viewer                                                                                             | Microsoft Corporation                    |
| 🛄 Folder                                                                                                   | Microsoft Corporation                    |
| Description<br>The Certificates snap-in allows you to bro<br>certificate stores for yourself, a service, o | wse the contents of the<br>r a computer. |

20. Escolha Computer Account e clique em Next.

| Certificates snap-in                              |                      | × |
|---------------------------------------------------|----------------------|---|
| This snap-in will always manage certificates for: |                      |   |
| O My user account                                 |                      |   |
| <ul> <li>Service account</li> </ul>               |                      |   |
| <ul> <li>Computer account</li> </ul>              |                      |   |
|                                                   |                      |   |
|                                                   |                      |   |
|                                                   |                      |   |
|                                                   |                      |   |
|                                                   |                      |   |
|                                                   |                      |   |
|                                                   |                      |   |
|                                                   |                      |   |
|                                                   |                      |   |
|                                                   |                      |   |
|                                                   | < Back Next > Cancel | ] |

21. Clique em **Concluir** para aceitar o computador local padrão.

| this console is running | on)                                                        |                                                                                      |
|-------------------------|------------------------------------------------------------|--------------------------------------------------------------------------------------|
|                         |                                                            | Browse                                                                               |
| isole.                  | -                                                          |                                                                                      |
|                         |                                                            |                                                                                      |
|                         |                                                            |                                                                                      |
| r<br>r                  | r this console is running<br>be changed when lau<br>nsole. | r this console is running on)<br>be changed when launching from the comman<br>nsole. |

22. Clique em **Fechar** e em **OK**.

23. Expanda Certificados (Computador Local); expanda Autoridades de Certificação Raiz Confiáveis; e clique em Certificados. Localize Wireless na

| Console1 - [Console Root/Certific               | ates (Local Computer)\Trusted R     | oot Certification Authorities/Cer     | tificates]      |                       |                        | 1 🛛 🔀   |
|-------------------------------------------------|-------------------------------------|---------------------------------------|-----------------|-----------------------|------------------------|---------|
| E File Action View Favorites Wind               | low Help                            |                                       |                 |                       |                        | _ Cose  |
| ⇔→ 🖻 🖭 🎗 🗞 🗙 🗗 🖫                                | l 🕼                                 |                                       |                 |                       |                        |         |
| Console Root                                    | Issued To /                         | Issued By                             | Espiration Date | Intended Purposes     | Friendly Name          | Stats A |
| 🖻 🗐 Certificates (Local Computer)               | SERVICIOS DE CERTIFICACION          | SERVICIOS DE CERTIFICACION - A        | 3/10/2009       | Secure Email, Server  | SERVICIOS DE CERT      |         |
| 🗄 🔤 Personal                                    | SIA Secure Client CA                | 51A Secure Client CA                  | 7/9/2019        | Secure Email, Server  | Societa Interbancari   |         |
| E - M Trusted Root Certification Author         | SIA Secure Server CA                | SIA Secure Server CA                  | 7/9/2019        | Secure Email, Server  | Societa Interbancari   |         |
| Certificates                                    | Seetsskey Root CA                   | Swisskey Root CA                      | 1/1/2016        | Secure Email, Server  | Swisskey Root CA       |         |
| H Enterprise Trust                              | Symantec Root CA                    | Symantec Root CA                      | 5/1/2011        | <al></al>             | <none></none>          |         |
| Intermediate Certification Author               | TC TrustCenter Class I CA           | TC TrustCenter Class 1 CA             | 1/1/2011        | Secure Email, Server  | TC TrustCenter Clas    |         |
| R. M Linksustad Castificatae                    | TC TrustCenter Class 2 CA           | TC TrustCenter Class 2 CA             | 1/1/2011        | Secure Email, Server  | TC TrustCenter Clas    |         |
| H-100 Third-Party Root Certification Au         | TC TrustCenter Class 3 CA           | TC TrustCenter Class 3 CA             | 1/1/2011        | Secure Email, Server  | TC TrustCenter Clas    |         |
| H- Insted People                                | TC TrustCenter Class 4 CA           | TC TrustCenter Class 4 CA             | 1/1/2011        | Secure Email, Server  | TC TrustCenter Clas    |         |
| H-M SPC                                         | TC TrustCenter Time Stamping CA     | TC TrustCenter Time Stamping CA       | 1/1/2011        | Time Stamping         | TC TrustCenter Time    |         |
|                                                 | Thavte Personal Basic CA            | Thavite Personal Basic CA             | 1/1/2021        | Client Authentication | Thawte Personal Bas    |         |
|                                                 | Thavte Personal Freemail CA         | Thavite Personal Freemail CA          | 1/1/2021        | Client Authentication | Thawte Personal Pre    |         |
|                                                 | Thavte Personal Premium CA          | Thavite Personal Premium CA           | 1/1/2021        | Client Authentication | Thavke Personal Pre    |         |
|                                                 | Thavte Premium Server CA            | Thavite Premium Server CA             | 1/1/2021        | Server Authenticatio  | Thawte Premium Ser     |         |
|                                                 | Thavte Server CA                    | Thavite Server CA                     | 1/1/2021        | Server Authenticatio  | Thanke Server CA       |         |
|                                                 | Thavte Timestamping CA              | Thavte Timestamping CA                | 1/1/2021        | Time Stamping         | Thavke Timestampin     |         |
|                                                 | UTN - DATACorp 5GC                  | UTN - DATACorp SGC                    | 6/25/2019       | Server Authentication | UTN - DATACorp SGC     |         |
|                                                 | UTN-USERFirst-Client Authenticati   | UTN-USERFirst-Client Authentication   | 7/9/2019        | Secure Email          | UTN - USERFirst-Clie   |         |
|                                                 | UTN-USERFirst-Hardware              | UTN-USER/First-Hardware               | 7/9/2019        | Server Authentication | UTN - USER Pirst-Har   |         |
|                                                 | UTN-USERFirst-Network Applications  | UTN-USERFirst-Network Applications    | 7/10/2019       | Secure Email, Server  | UTN - USERFirst-Net    |         |
|                                                 | UTN-USERFirst-Object                | UTN-USER/First-Object                 | 7/10/2019       | Time Stamping, Code   | UTN - USERFirst-Object |         |
|                                                 | WeriSign Commercial Software Publ   | VeriSign Commercial Software Publis   | 12/31/1999      | Secure Email, Code S  | VeriSign Commercial    |         |
|                                                 | WeriSign Commercial Software Publ   | VeriSign Commercial Software Publis   | 1/8/2004        | Secure Email, Code S  | VeriSign Commercial    |         |
|                                                 | WeriSign Individual Software Publis | VeriSign Individual Software Publishe | 12/31/1999      | Secure Email, Code S  | VeriSign Individual 5  |         |
|                                                 | WeriSign Individual Software Publis | VeriSign Individual Software Publishe | 1/8/2004        | Secure Email, Code S  | VeriSign Individual S  |         |
|                                                 | VeriSign Trust Network              | Vertigen Trust Network                | 5/19/2018       | Secure Enail, Clent   | Veri5ign Class 2 Prim  |         |
|                                                 | WeriSign Trust Network              | VeriSign Trust Network                | 8/2/2028        | Secure Email, Client  | VeriSign Class 2 Prim  |         |
|                                                 | WeriSign Trust Network              | Verbign Trust Network                 | 5/19/2018       | Secure Enal, Clent    | Veri5ign Class 3 Prim  |         |
|                                                 | VeriSign Trust Network              | VeriSion Trust Network                | 8/2/2028        | Secure Email, Client  | VeriSign Class 3 Prim  |         |
|                                                 | VeriSign Trust Network              | VeriSign Trust Network                | 5/19/2018       | Secure Enail, Clent   | VeriSign Class 4 Prim  |         |
|                                                 | VeriSign Trust Network              | VeriSion Trust Network                | 8/2/2028        | Secure Email, Client  | VeriSign Class 1 Prim  |         |
|                                                 | VeriSign Trust Network              | VeriSion Trust Network                | 8/2/2028        | Secure Email, Clent   | VeriSign Class 4 Prim  |         |
|                                                 | VeriSign Trust Network              | VeriSion Trust Network                | 5/19/2018       | Secure Email, Client  | VeriSign Class 1 Prim  |         |
|                                                 | Wreless-CA                          | Wireless-CA                           | 12/17/2012      | <al></al>             | <hkne></hkne>          |         |
|                                                 | Excert EZ by DST                    | Xcert EZ by DST                       | 7/11/2009       | Secure Email, Server  | Xcert EZ by DST        | ~       |
| <i></i>                                         | <                                   |                                       |                 |                       |                        | >       |
| rusted Root Certification Authorities store cor | ntains 109 certificates.            |                                       |                 |                       |                        |         |
| Start Te Constiet - [Const                      |                                     |                                       |                 | 0.1                   | 400000                 | 2:42 PM |

24. Repita este procedimento para adicionar mais clientes ao domínio.

## Instale o Internet Authentication Service no Microsoft Windows 2003 Server e Solicite um Certificado

Nesta configuração, o IAS (Internet Authentication Service) é usado como um servidor RADIUS para autenticar clientes Wireless com autenticação PEAP.

Conclua estas etapas para instalar e configurar o IAS no servidor.

- 1. Clique em Adicionar ou remover programas no Painel de controle.
- 2. Clique em Adicionar/remover componentes do Windows.
- 3. Escolha Networking Services e clique em Details.
- 4. Selecione Internet Authentication Service; clique em OK; e clique em

| or the compt        | onent will be inst              | alled. To see what's                          | included in a compon              | ient, click D |
|---------------------|---------------------------------|-----------------------------------------------|-----------------------------------|---------------|
| Sub <u>c</u> ompone | ents of Networki                | ng Services:                                  |                                   |               |
| 🗹 🚚 Dom             | ain Name Syster                 | m (DNS)                                       |                                   | 1.7 M         |
| 🗹 🚚 Dyn             | amic Host Config                | juration Protocol (DH                         | ICP)                              | 0.0 M         |
| 🗹 畏 Inter           | net Authenticatio               | on Service                                    |                                   | 0.0 M         |
| 🗆 🚚 Rem             | ote Access Qua                  | rantine Service                               |                                   | 0.1 M         |
| 🗆 🚚 RPC             | over HTTP Pro                   | ху                                            |                                   | 0.0 M         |
| 🗆 🚚 Simp            | le TCP/IP Servi                 | ces                                           |                                   | 0.0 M         |
| 🗆 🚚 Win             | dows Internet Na                | ame Service (WINS)                            |                                   | 0.9 N         |
| Description:        | Enables authe<br>users, IAS sup | entication, authorizat<br>oports the RADIUS p | ion and accounting of<br>rotocol. | f dial-up and |
| Total disk sp       | ace required:                   | 3.4 MB                                        |                                   | Deta          |
| C 1                 | able on disk:                   | 7208 2 MB                                     |                                   |               |

5. Clique em **Concluir** para concluir a instalação do IAS.

| Windows Components Wizard |                                                                                                    | ×   |
|---------------------------|----------------------------------------------------------------------------------------------------|-----|
|                           | Completing the Windows<br>Components Wizard<br>You have successfully completed the Windows<br>Components Wizard. |     |
|                           | To close this wizard, click Finish.                                                                              |     |
|                           | K Back Finish He                                                                                                 | alp |

- 6. A próxima etapa é instalar o certificado do computador para o IAS (Internet Authentication Service).
- 7. Clique em **Iniciar**; clique em **Executar**; digite **mmc**; e clique em **OK**

| UK.               |                        |          |                      |                                                                                                    |                        |                           |
|-------------------|------------------------|----------|----------------------|----------------------------------------------------------------------------------------------------|------------------------|---------------------------|
| Tonsole1 - [Conso | ée Root j              |          |                      |                                                                                                    |                        |                           |
| Si Gle Action Se  | w Favgites Window Help |          |                      |                                                                                                    |                        | -@×                       |
| * + I B           |                        |          |                      |                                                                                                    |                        |                           |
| Canacle Roak      | Norez                  |          |                      |                                                                                                    |                        |                           |
|                   |                        |          |                      | There are no items to sh                                                                                                    | ove in this view.      |                           |
|                   |                        |          |                      |                                                                                                    |                        |                           |
|                   |                        |          |                      |                                                                                                    |                        |                           |
|                   |                        |          |                      |                                                                                                    |                        |                           |
|                   |                        |          |                      |                                                                                                    |                        |                           |
|                   |                        |          |                      |                                                                                                    |                        |                           |
|                   |                        |          |                      |                                                                                                    |                        |                           |
|                   |                        |          |                      |                                                                                                    |                        |                           |
|                   |                        |          |                      |                                                                                                    |                        |                           |
|                   |                        |          |                      |                                                                                                    |                        |                           |
|                   |                        |          |                      |                                                                                                    |                        |                           |
|                   |                        |          |                      |                                                                                                    |                        |                           |
|                   |                        |          |                      |                                                                                                    |                        |                           |
|                   |                        |          |                      |                                                                                                    |                        |                           |
|                   |                        |          |                      |                                                                                                    |                        |                           |
|                   |                        |          |                      |                                                                                                    |                        |                           |
|                   |                        |          |                      |                                                                                                    |                        |                           |
|                   |                        |          |                      |                                                                                                    |                        |                           |
|                   |                        |          |                      |                                                                                                    |                        |                           |
|                   |                        |          |                      |                                                                                                    |                        |                           |
|                   |                        |          |                      |                                                                                                    |                        |                           |
|                   |                        |          |                      |                                                                                                    |                        |                           |
|                   |                        |          |                      |                                                                                                    |                        |                           |
|                   |                        |          |                      |                                                                                                    |                        |                           |
|                   |                        |          |                      |                                                                                                    |                        |                           |
|                   |                        |          |                      |                                                                                                    |                        |                           |
|                   |                        |          |                      |                                                                                                    |                        |                           |
| 2 Start 6         | Network Connections    | Dava .   | A dramant - 10462.15 | WED                                                                                                    | in Presslet - fresslet |                           |
|                   | 1-2                    | and also |                      | and all and a second second se | Construct              | a second to construct the |

- 8. Clique em **Console** no menu Arquivo e escolha o snap-in **Adicionar/Remover**.
- 9. Clique em Adicionar para adicionar um snap-

| d/Remove Snap-i     | n                             | ?                      |
|---------------------|-------------------------------|------------------------|
| Standalone Extensi  | ons                           |                        |
| Use this page to ad | d or remove a stand-alone sna | p-in from the console. |
| Snap-ins added to:  | Console Root                  |                        |
|                     |                               |                        |
|                     |                               |                        |
|                     |                               |                        |
|                     |                               |                        |
|                     |                               |                        |
|                     |                               | 1                      |
| Description         |                               |                        |
| Description         |                               |                        |
| Description         | numera de atract              |                        |
| A <u>d</u> d        | <u>R</u> emove A <u>b</u> out | ]                      |

10. Escolha **Certificados** na lista de snap-ins e clique em

| Snap-in                                                                                                 | Vendor                                   |
|----------------------------------------------------------------------------------------------------|------------------------------------------|
| 🍇 .NET Framework 1.1 Configuration                                                                      | Microsoft Corporation                    |
| Bactive Directory Domains and Trusts                                                                    | Microsoft Corporatio                     |
| 📓 Active Directory Sites and Services 🛛                                                                 | Microsoft Corporatio                     |
| Active Directory Users and Compu                                                                        | Microsoft Corporatio                     |
| 📺 ActiveX Control                                                                                       | Microsoft Corporatio                     |
| 🚭 ADSI Edit                                                                                             | Microsoft Corporatio                     |
| 🚰 Authorization Manager                                                                                 | Microsoft Corporatio                     |
| Certificate Templates                                                                                   | Microsoft Corporatio                     |
| Certificates                                                                                            | Microsoft Corporatio                     |
| Certification Authority                                                                                 | Microsoft Corporatio                     |
| Description<br>The Certificates snap-in allows you to br<br>certificate stores for yourself, a service, | owse the contents of t<br>or a computer. |

11. Escolha **Conta do computador** e clique em **Avançar**.

| ertificates snap-in                               |                |               | ×      |
|---------------------------------------------------|----------------|---------------|--------|
| This snap-in will always manage certificates for: |                |               |        |
| C My user account                                 |                |               |        |
| C Service account                                 |                |               |        |
| Computer account                                  |                |               |        |
|                                                   |                |               |        |
|                                                   |                |               |        |
|                                                   |                |               |        |
|                                                   |                |               |        |
|                                                   |                |               |        |
|                                                   |                |               |        |
|                                                   |                |               |        |
|                                                   |                |               |        |
|                                                   |                |               |        |
|                                                   |                |               |        |
|                                                   |                |               |        |
|                                                   | < <u>B</u> ack | <u>N</u> ext> | Cancel |

12. Escolha Computador local e clique em

| Concluir.                                                    |                                                                             |   |
|--------------------------------------------------------------|-----------------------------------------------------------------------------|---|
| Select Computer                                              |                                                                             | × |
| Select the computer you want<br>This snap-in will always man | : this snap-in to manage.<br>lage:                                          | 1 |
| Local computer: (the c                                       | omputer this console is running on)                                         |   |
| Allo <u>w</u> the selected corr<br>only applies if you save  | puter to be changed when launching from the command line. This the console. |   |
|                                                              |                                                                             | ] |
|                                                              |                                                                             |   |
|                                                              |                                                                             |   |
|                                                              |                                                                             |   |
|                                                              | < <u>B</u> ack Finish Cancel                                                |   |

13. Clique em **Fechar** e em **OK**.

14. Expanda Certificados (Computador Local); clique com o botão direito do mouse em Pasta Pessoal; escolha Todas as tarefas e, em seguida, Solicitar Novo

15. Clique em Avançar em *Bem-vindo ao Assistente de Solicitação de Certificado*.

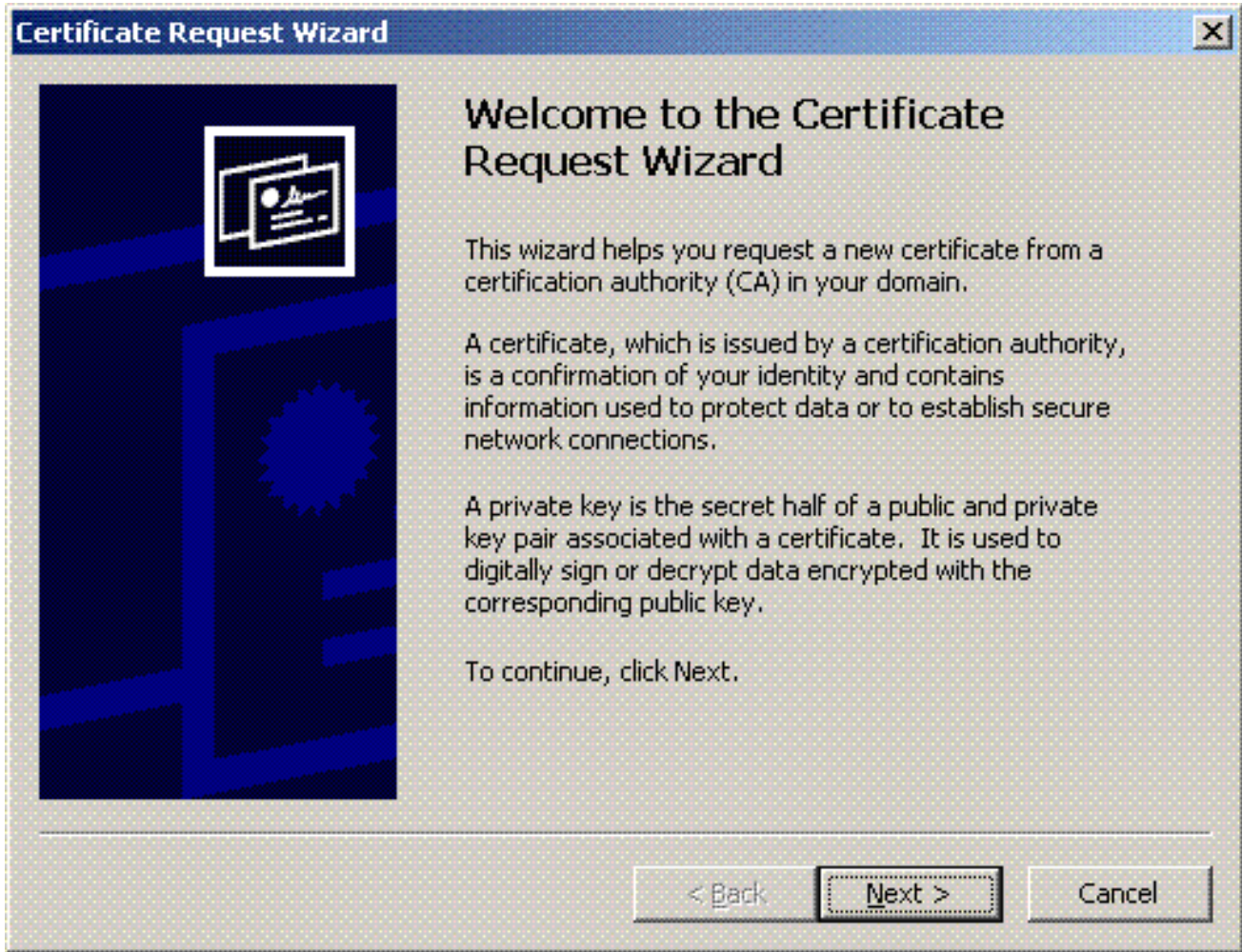

16. Escolha o modelo de certificado do Controlador de Domínio (se você solicitar um certificado

de computador em um servidor que não seja o DC, escolha um modelo de certificado do **Computador**) e clique em

#### Avançar.

| Certificate Request Wizard                                                                                                    | × |
|----------------------------------------------------------------------------------------------------|---|
| Certificate Types                                                                                                    |   |
| A certificate type contains preset properties for certificates.                                                                                           |   |
| Select a certificate type for your request. You can access only certificate types that you have permissions for and that are available from a trusted CA. |   |
| <u>C</u> ertificate types:                                                                                                    |   |
| Directory Email Replication<br>Domain Controller<br>Domain Controller Authentication                                                                      |   |
| To select a cryptographic service provider and a CA, select Advanced.                                                                                     |   |
| < <u>B</u> ack <u>N</u> ext > Cancel                                                                                                    |   |

17. Digite um nome e uma descrição para o certificado.

| ertificate Friendly Name and Desc           | ription                                        |        |
|---------------------------------------------|------------------------------------------------|--------|
| You can provide a name and des certificate. | scription that help you quickly identify a spe | ecific |
| Type a friendly name and descrip            | ption for the new certificate.                 |        |
| Friendly name:                              |                                                |        |
| PEAP-Wireless                               |                                                |        |
| )<br>Description:                           |                                                |        |
| IAS Server Certificate - 802.1x             | Authentication                                 |        |
|                                             |                                                |        |
|                                             |                                                |        |
| 9                                           |                                                |        |
|                                             |                                                |        |
|                                             |                                                |        |
|                                             |                                                |        |
|                                             |                                                |        |
|                                             |                                                |        |

 18. Clique em Concluir para concluir o assistente de solicitação de certificação.

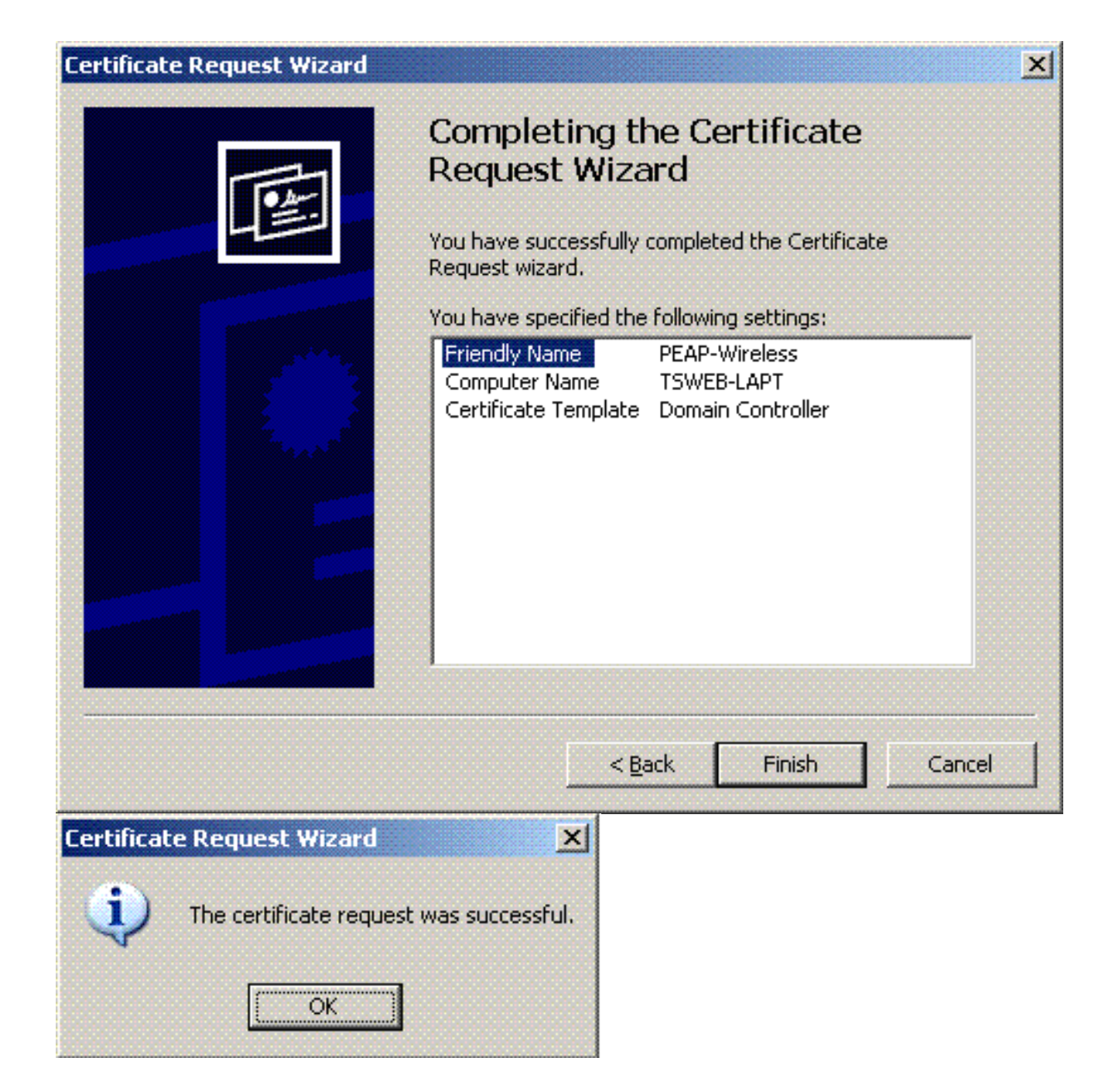

## Configurar o serviço de autenticação da Internet para a autenticação PEAP-MS-CHAP v2

Agora que você instalou e solicitou um certificado para o IAS, configure o IAS para autenticação.

Conclua estes passos:

- 1. Clique em Iniciar > Programas > Ferramentas Administrativas e clique em Internet Authentication Service snap-in.
- Clique com o botão direito do mouse em Internet Authentication Service (IAS) e clique em Register Service in Ative Diretory.

| Event Advertised of the server of the server of the s     |                                                                                                    |
|----------------------------------------------------------------------------------------------------|----------------------------------------------------------------------------------------------------|
|                                                                                                    |                                                                                                    |
| Kiterret Autoecologion Service and it     By Piter Access Degine Connection Request Process     Year     Year     Y     |                                                                                                    |
|                                                                                                    | rea to Inferrent Authentication Envice      reaction Service (IAS) to authentication survive, authorized, authentication Diakin User Service (IAZOLIS).      to read the remote access properties of user accounts in Addre Directory, and the Addre Service (IAZOLIS).      to read the remote access properties of user accounts in Addre Directory, and the Addre Service (IAZOLIS).      to read the remote access properties of user accounts in Addre Directory, and the Addre Service (IAZOLIS).      to read the remote access properties of user accounts in Addre Directory, and the Addre Directory, and the Addre Directory.      this addres setting up 1455, deployment scenarios, and troubleshapting, see Help. |
| Register Server in Active Devictory   Register Server in Active Devictory   Register Server in Active Devictory  Register Server in Active Devictory  Register Server in Active Devictory  Register Server in Active Devictory  Register Server in Active Devictory  Register Server in Active Devictory  Register Server in Active Devictory  Register Server in Active Devictory  Register Server in Active Devictory  Register Server in Active Device in Active Devictory  Register Server in Active Device in Active Device in | Disco Anargat - Dis2/15/05 Statement Asthewitkette                                                                                                    |

3. A caixa de diálogo Registrar Internet Authentication Service no Ative Diretory é exibida; clique em OK. Isso permite que o IAS autentique usuários no Ative Diretory.

| Register Internet Authentication Server in Active Directory:                        | ×                                                                           |
|-------------------------------------------------------------------------------------|-----------------------------------------------------------------------------|
| To enable IAS to authenticate users in the Active Directory, the computers running  | g IAS must be authorized to read users' dial-in properties from the domain. |
| Do you wish to authorize this computer to read users' dial-in-properties from the V | Mreless.com domain?                                                         |
| ОК                                                                                  | Cancel                                                                      |

4. Clique em  $\mathbf{OK}$  na próxima caixa de

| diálog<br>Server r | 0.<br>egistered:                                                                                                    |
|--------------------|----------------------------------------------------------------------------------------------------|
| 4                  | This computer is now authorized to read users' dial-in properties from domain Wireless.com.<br>To authorize this computer to read users' dial-in properties from other domains, you must register this computer to be a member of the RAS/IAS<br>Servers Group in that domain. |
|                    | OK                                                                                                    |

- 5. Adicione o Wireless LAN Controller como um cliente AAA no servidor MS IAS.
- 6. Clique com o botão direito do mouse em RADIUS Clients e escolha New RADIUS Client.

| 🖗 Internet Authentication Service                                                                                                    |                                                       |                               | 18X |
|----------------------------------------------------------------------------------------------------|-------------------------------------------------------|-------------------------------|-----|
| Elle Action View Linkp                                                                                                    |                                                       |                               |     |
| ◆ → 🖪 🗄 🕄 😫 🖪                                                                                                    |                                                       |                               |     |
| Internet Authentication Service (Local)       Internet Authentication Service (Local)       Internet Authentication Service (Local) <t< th=""><th>Maree Connections to Microsoft Routing and Resolute 1</th><th></th><th></th></t<> | Maree Connections to Microsoft Routing and Resolute 1 |                               |     |
| New Clerk                                                                                                    | Divers ( there is a second                            |                               |     |
| Rentwork Contractions                                                                                                    | A grander - [new town                                 | The second without any second |     |

7. Digite o nome do cliente (WLC nesse caso) e insira o endereço IP da WLC. Clique em Next.

|                                    | Deknerarni Address or Ding na | ame for the client. |
|------------------------------------|-------------------------------|---------------------|
| Eriendly name:                     | WLC                           |                     |
| Client a <u>d</u> dress (IP or DNS | 6):                           |                     |
| 10.77.244.210                      |                               | ⊻erify              |
|                                    |                               |                     |
|                                    |                               |                     |
|                                    |                               |                     |
|                                    |                               |                     |
|                                    |                               |                     |
|                                    |                               |                     |
|                                    |                               |                     |

- 8. Na próxima página, em Client-Vendor, escolha **RADIUS Standard**; insira o segredo compartilhado e clique em **Finish**.
- 9. Observe que a WLC é adicionada como um cliente AAA no

| CH       Lot       Lot       Lo                                                                                                    |
|----------------------------------------------------------------------------------------------------|
| <ul> <li>         In the rel Aufletitation Service (Lack)     </li> <li>         Interde Access Logger)     </li> <li>         Encode Access Degres     </li> <li>         Correction Regast Phonesing     </li> </ul>                                                                                                    |
| Prends Huffertication Service (Local)     Prends Harer / Kabreso     Prends Horeso Local)     Prends Horeso Local     Prends Horeso Local     Prends Horeso Horeso     Prends Horeso Local     Prends Horeso Local     Prends Horeso Local     Prends Horeso Local     Prends Horeso Local     Prends Horeso Local     Prends Horeso Horeso     Prends Horeso Local     Prends Horeso Local     P |
|                                                                                                    |
|                                                                                                    |
|                                                                                                    |

- 10. Crie uma política de acesso remoto para os clientes.
- 11. Para fazer isso, clique com o botão direito do mouse em **Remote Access Policies** e escolha **New Remote Access**

| Policy.              |                                                                                                    |                                                                                             |                                    |                    |
|----------------------|----------------------------------------------------------------------------------------------------|---------------------------------------------------------------------------------------------|------------------------------------|--------------------|
| 🐓 Internet Authentie | ation Service                                                                                                    |                                                                                             |                                    |                    |
| Ele Action Yern      | ump                                                                                                    |                                                                                             |                                    |                    |
| * > 1 1              |                                                                                                    |                                                                                             |                                    |                    |
| Ein Artism View      | Helpo<br>1 12 199 191<br>ion Service (Local)<br>Opping<br>Mark Permote Access Bolicy<br>Mark Permote Access Bolicy<br>Mark Per | Mane<br>Connections to Microsoft Routing and Peerute<br>Connections to other access servers | Order 2                            |                    |
|                      |                                                                                                    |                                                                                             |                                    |                    |
| 🧶 Start 🛛 🏉          | Network Connections                                                                                                    | Dava Adaran                                                                                 | t-[DH2]12WID Platemet Authenticati | 🔍 🕈 💽 💓 👯 🔽 INTERM |

 Digite um nome para a política de acesso remoto. Neste exemplo, use o nome PEAP. Em seguida, clique em Avançar.

| ew Remote Acce                 | ss Policy Wizard                                                                |
|--------------------------------|---------------------------------------------------------------------------------|
| Policy Configu<br>The wizard o | ration Method<br>an create a typical policy, or you can create a custom policy. |
| How do you v                   | vant to set up this policy?                                                     |
| Use the                        | e wizard to set up a typical policy for a common scenario                       |
| C Set up                       | a custom policy                                                                 |
| Policy name:                   | PEAP-Wireless                                                                   |
|                                | Example: Authenticate all VPN connections.                                      |
|                                |                                                                                 |
|                                | ≺ <u>B</u> ack <u>N</u> ext> Cancel                                             |

13. Escolha os atributos da política com base em seus requisitos. Neste exemplo, escolha **Wireless**.

|                                                                            |                                                               | ×          |
|----------------------------------------------------------------------------|---------------------------------------------------------------|------------|
| Access Method<br>Policy conditions are based on the metho                  | d used to gain access to the network.                         | ŷ          |
| Select the method of access for which you                                  | want to create a policy.                                      |            |
|                                                                            |                                                               |            |
| Use for all VPN connections. To creat previous page, and select Set up a c | ate a policy for a specific VPN type, go ba<br>sustom policy. | ack to the |
| ◯ <u>D</u> ial-up                                                          |                                                               |            |
| Use for dial-up connections that use<br>Digital Network (ISDN) line.       | a traditional phone line or an Integrated 9                   | Services   |
|                                                                            |                                                               |            |
| Use for wireless LAN connections on                                        | ıly.                                                          |            |
| C Ethernet                                                                 |                                                               |            |
| Use for Ethernet connections, such a                                       | as connections that use a switch.                             |            |

14. Na próxima página, escolha **Usuário** para aplicar esta política de acesso remoto à lista de usuários.

| w Remote Access Policy Wizard                                                                                     |                |
|----------------------------------------------------------------------------------------------------|----------------|
| User or Group Access<br>You can grant access to individual users, or you can grant access to select<br>groups.    | ed 🕅           |
| Grant access based on the following:<br>User<br>User access permissions are specified in the user account.        |                |
| <ul> <li><u>Group</u><br/>Individual user permissions override group permissions.</li> <li>Group name:</li> </ul> |                |
|                                                                                                    | A <u>d</u> d   |
|                                                                                                    | <u>R</u> emove |
|                                                                                                    |                |
|                                                                                                    |                |
|                                                                                                    |                |
| < <u>B</u> ack <u>N</u> ext >                                                                                     | Cancel         |

15. Em Authentication Methods, escolha **Protected EAP (PEAP)** e clique em **Configure**.

| New Remote Access Policy Wizard                                       |                             | ×         |
|-----------------------------------------------------------------------|-----------------------------|-----------|
| Authentication Methods<br>EAP uses different types of security device | es to authenticate users.   | ŷ         |
| Select the EAP type for this policy.                                  |                             |           |
| <u>T</u> ype:                                                         |                             |           |
| Protected EAP (PEAP)                                                  | <b>•</b>                    | Configure |
|                                                                       |                             |           |
|                                                                       |                             |           |
|                                                                       |                             |           |
|                                                                       |                             |           |
|                                                                       |                             |           |
|                                                                       |                             |           |
|                                                                       |                             |           |
|                                                                       | < <u>B</u> ack <u>N</u> ext | > Cancel  |

16. Na página **Protected EAP Properties**, escolha o certificado apropriado no menu suspenso Certificate Issued e clique em

| Protected EAP Prop                               | erties                     |                                                  |                                    | 2                |  |  |
|--------------------------------------------------|----------------------------|--------------------------------------------------|------------------------------------|------------------|--|--|
| This server identifies<br>Select the certificate | itself to ca<br>that you v | allers before the conr<br>want it to use as proc | nection is comp<br>of of identity. | leted.           |  |  |
| Certificate issued                               | ts                         | web-lapt.Wireless.co                             | m                                  |                  |  |  |
| Friendly name:                                   | PE/                        | PEAP-Wireless                                    |                                    |                  |  |  |
| Issuer:                                          | Wir                        | Wireless-CA                                      |                                    |                  |  |  |
| Expiration date:                                 | 12/                        | 12/16/2008 5:53:02 PM                            |                                    |                  |  |  |
| 🔲 Enable Fast Reco                               | onnect                     |                                                  |                                    |                  |  |  |
| Eap Types                                        |                            |                                                  |                                    |                  |  |  |
| Secured password (                               | EAP-MSCH                   | AP v2)                                           |                                    | Move Up          |  |  |
|                                                  |                            |                                                  |                                    | Move <u>D</u> ow |  |  |
| Add                                              | <u>E</u> dit               | Remove                                           | ОК                                 | Cancel           |  |  |
|                                                  |                            |                                                  |                                    |                  |  |  |

17. Verifique os detalhes da política de acesso remoto e clique em **Finish**.

#### New Remote Access Policy Wizard

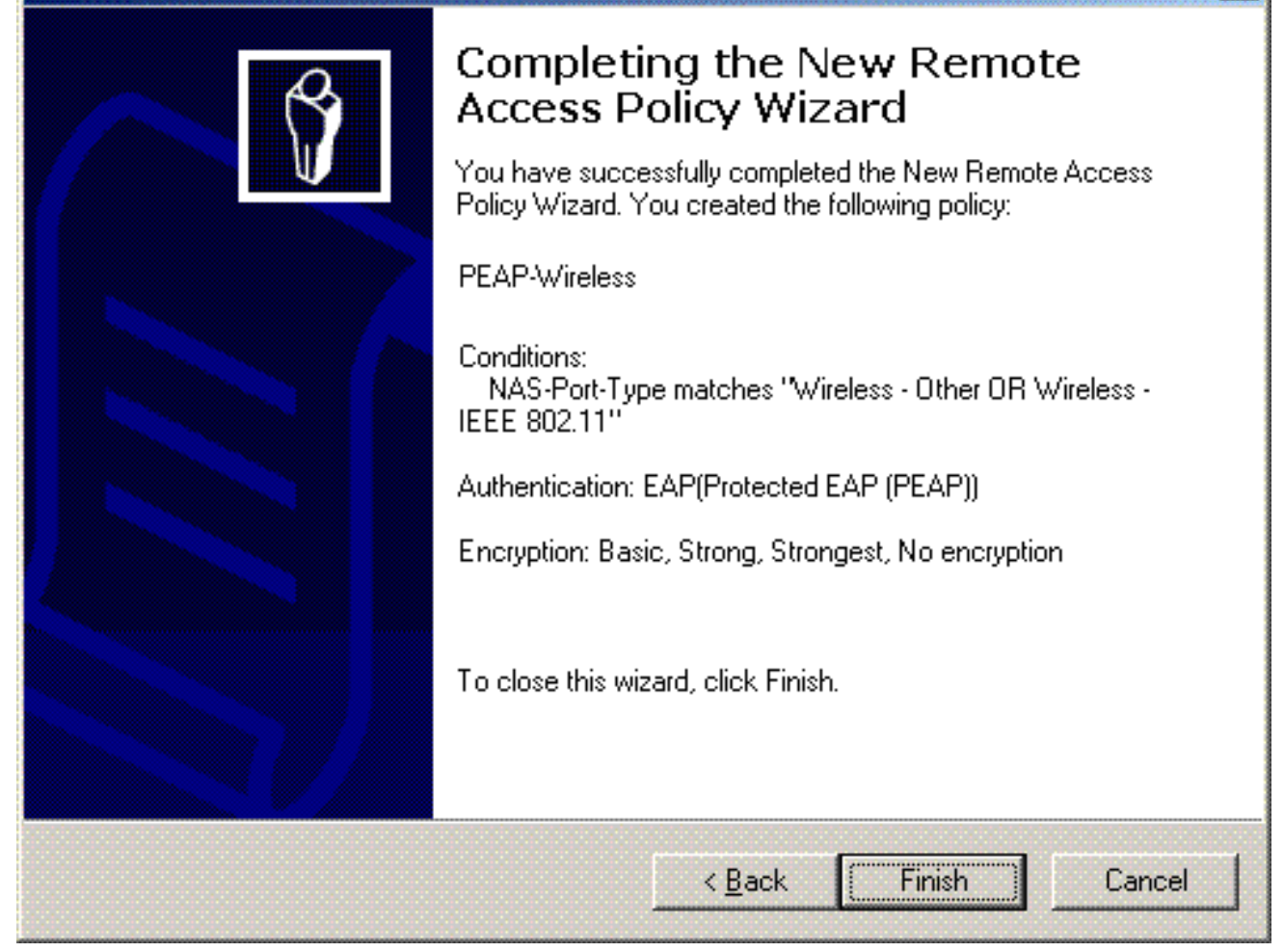

X

18. A política de acesso remoto foi adicionada à

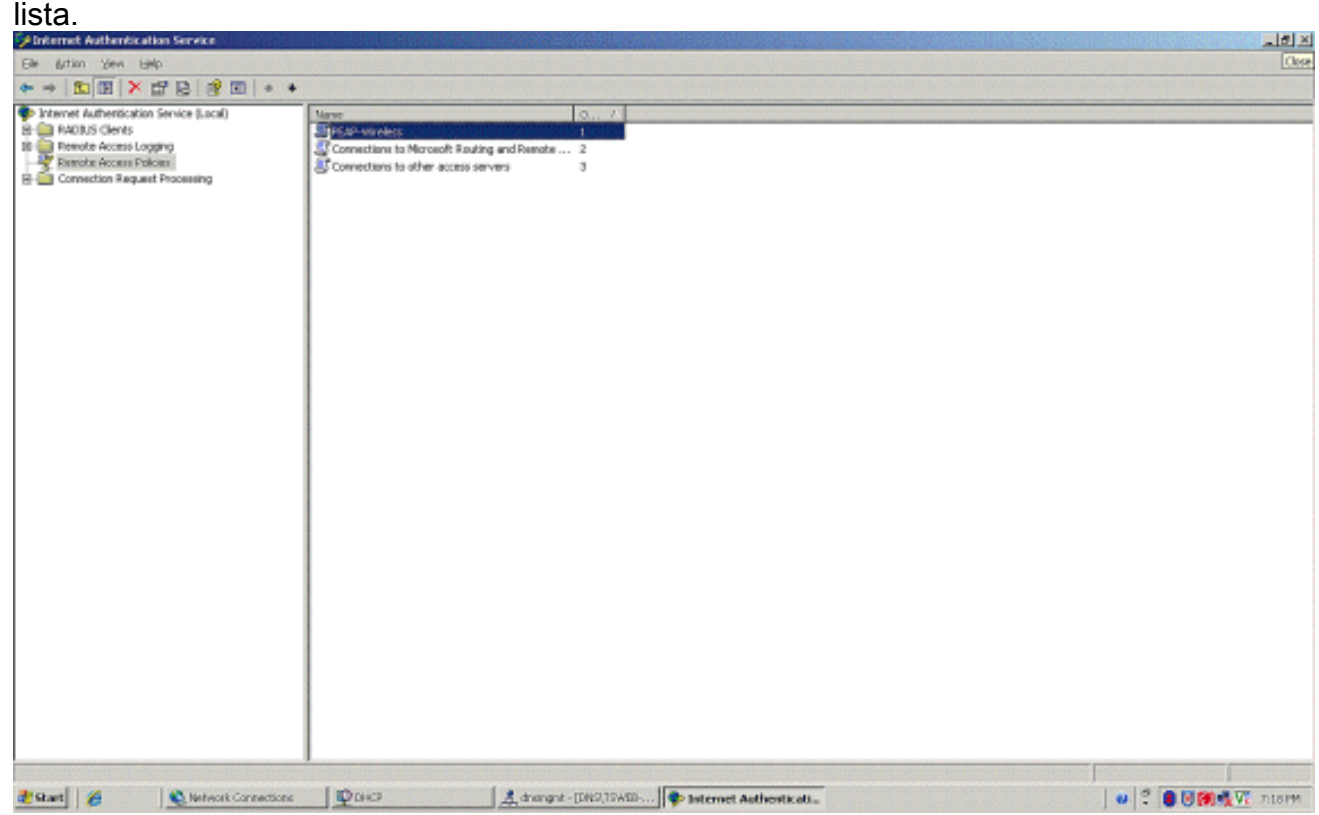

 Clique com o botão direito do mouse na diretiva e clique em Propriedades. Escolha "Conceder permissão de acesso remoto" em "Se uma solicitação de conexão corresponder às condições

| PEAP Properties                                               | <u>?</u> ×                                                                                                    |
|---------------------------------------------------------------|----------------------------------------------------------------------------------------------------|
| Settings                                                      |                                                                                                    |
| Specify the conditions that c                                 | connection requests must match.                                                                                 |
| Policy <u>c</u> onditions:                                    |                                                                                                    |
| NAS-Port-Type matches "W                                      | Vireless - Other OR Wireless - IEEE 802.11''                                                                    |
|                                                               |                                                                                                    |
|                                                               |                                                                                                    |
| Add Fdit                                                      |                                                                                                    |
| If connection requests match                                  | h the conditions specified in this policy, the                                                                  |
| associated profile will be app                                | plied to the connection.                                                                                        |
| Edit Profile                                                  |                                                                                                    |
| Unless individual access per<br>policy controls access to the | rmissions are specified in the user profile, this entry of the second second second second second second second |
| If a connection request mate                                  | ches the specified conditions:                                                                                  |
| C Deny remote access per                                      | rmission                                                                                                    |
| • <u>G</u> rant remote access per                             | rmission                                                                                                    |
|                                                               |                                                                                                    |
|                                                               |                                                                                                    |

# Adicionar usuários ao Ative Diretory

Nessa configuração, o banco de dados do usuário é mantido no Ative Diretory.

Para adicionar usuários ao banco de dados do Ative Diretory, siga estas etapas:

 Na árvore do console Ative Diretory Users and Computers, clique com o botão direito do mouse em Users, clique em New e clique em User.

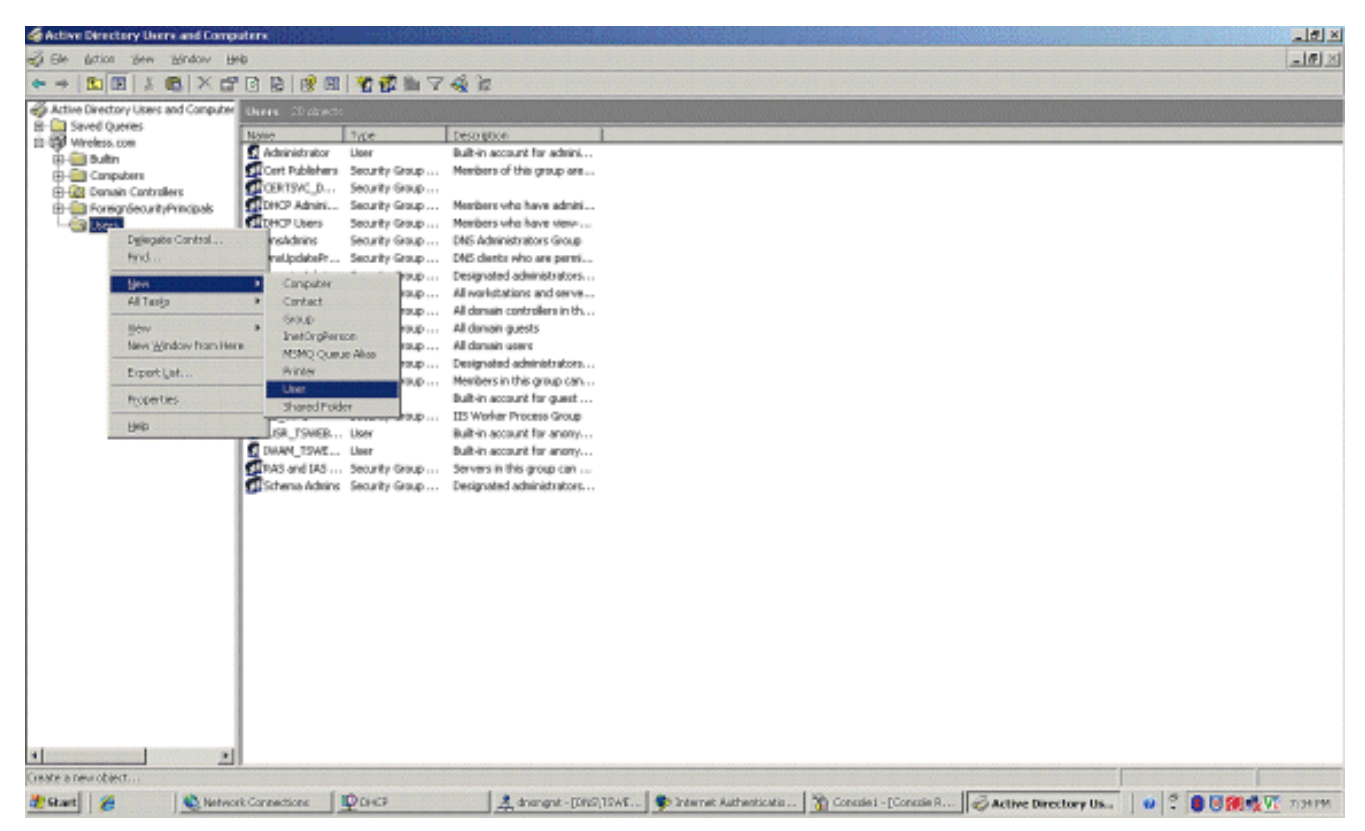

 Na caixa de diálogo New Object - User (Novo objeto - Usuário), digite o nome do usuário sem fio. Este exemplo usa o nome WirelessUser no campo Nome e WirelessUser no campo Nome de logon do usuário. Clique em

| Eirst name:     | Client 1                  |           | Initials: |   |
|-----------------|---------------------------|-----------|-----------|---|
| Last name:      |                           |           |           |   |
| Full name:      | Client 1                  | Client 1  |           |   |
| User logon name | e:                        |           |           |   |
| Client1         |                           | @Wireless | .com      | - |
| User logon name | e (pre- <u>W</u> indows ) | 2000):    |           |   |
| WIBELESS\       |                           | Client1   |           |   |

3. Na caixa de diálogo Novo objeto - usuário, digite uma senha de sua escolha nos campos Senha e Confirmar senha. Desmarque a caixa de seleção O usuário deve alterar a senha no próximo logon e clique em

| Password:                 | •••••                     | - |
|---------------------------|---------------------------|---|
| <u>C</u> onfirm password: | •••••                     |   |
| User must chang           | ge password at next logon |   |
| User cannot cha           | ange password             |   |
| Pass <u>w</u> ord never   | expires                   |   |
| Account is disab          | oled                      |   |

#### Avançar

4. Na caixa de diálogo Novo objeto - usuário, clique em

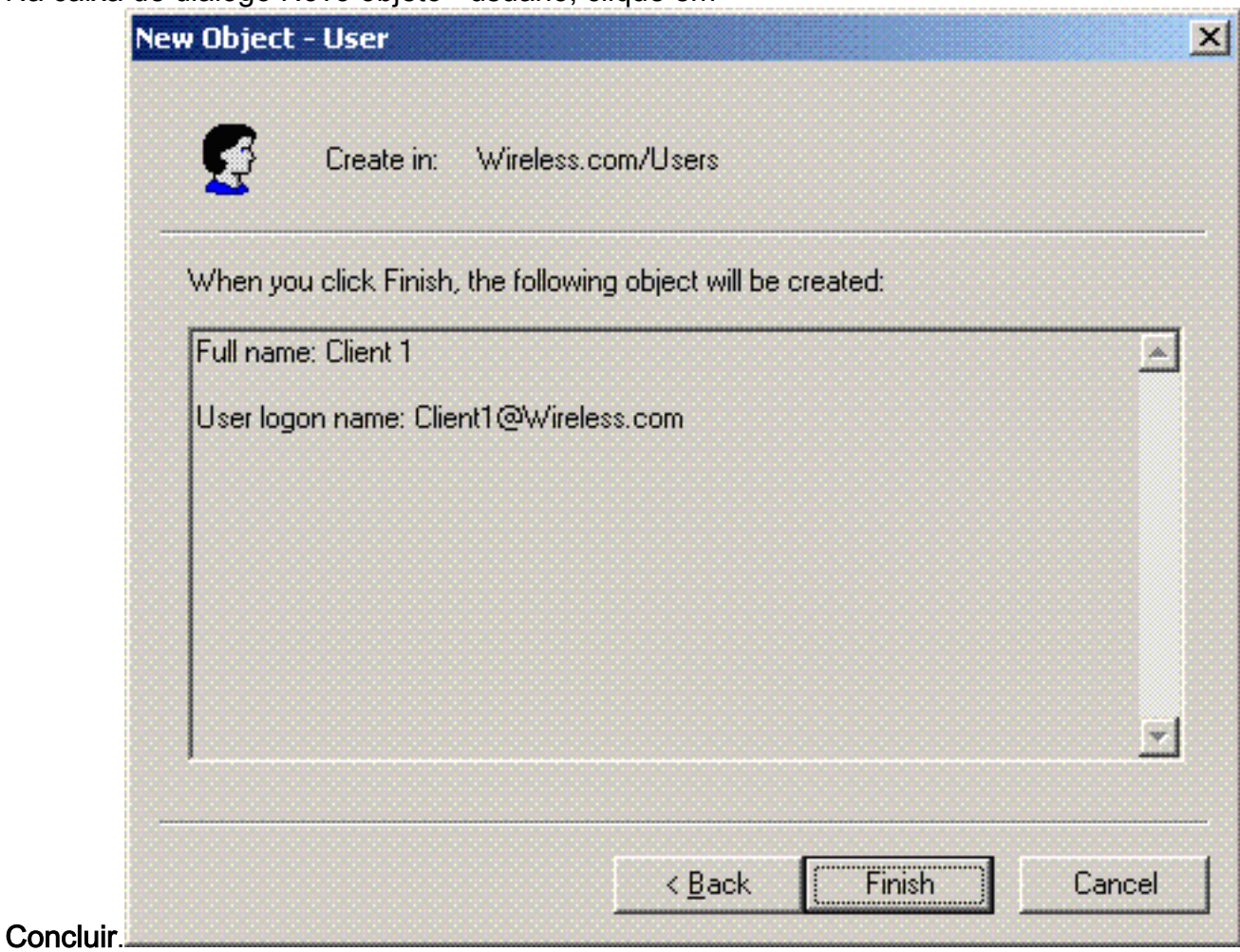

5. Repita as etapas de 2 a 4 para criar contas de usuário adicionais.

#### Permitir acesso sem fio aos usuários

Conclua estes passos:

- Na árvore do console Usuários e computadores do Ative Diretory, clique na pasta Usuários; clique com o botão direito do mouse em WirelessUser; clique em Propriedades; e vá para a guia Discar.
- 2. Escolha Permitir acesso e clique em

| eneral Address Account                         | Profile   Telephones   Organizati |
|------------------------------------------------|-----------------------------------|
| Member Ut Diami                                | Environment Sessions              |
| Remote Access Permission (Dial-ir              | n or VPNJ                         |
| Allow access                                   |                                   |
| Deny access                                    |                                   |
| C Control access through Remot                 | e Access <u>P</u> olicy           |
| Verify Caller-ID:                              |                                   |
| Callback Options                               | 1                                 |
| No Callback                                    |                                   |
| Set by Caller (Routing and Rer                 | note Access Service only)         |
| C Always Callback to:                          |                                   |
| Assign a Static IP Address                     |                                   |
| Apply Static <u>R</u> outes                    | )                                 |
| Define routes to enable for this D connection. | ial-in Static Ro <u>u</u> tes     |
|                                                |                                   |
|                                                |                                   |

# Configurar a controladora Wireless LAN e APs leves

Agora, configure os dispositivos Wireless para essa configuração. Isso inclui a configuração de controladores de LAN sem fio, APs leves e clientes sem fio.

Configurar a WLC para autenticação RADIUS através do servidor RADIUS MS IAS

Primeiro configure o WLC para usar o MS IAS como o servidor de autenticação. A WLC precisa ser configurada para encaminhar as credenciais do usuário a um servidor RADIUS externo. O servidor RADIUS externo valida as credenciais do usuário e fornece acesso aos clientes Wireless. Para fazer isso, adicione o servidor MS IAS como um servidor RADIUS na página **Segurança > Autenticação RADIUS**.

Conclua estes passos:

 Escolha Security e RADIUS Authentication na GUI da controladora para exibir a página RADIUS Authentication Servers. Em seguida, clique em New para definir um servidor RADIUS.

| 3 · 🛇 · 🖻 🖻                                                   | 🚯 🔎 🛠 🛛 🙆 🛬              | · 🖂 🚳          |          |            |                    |                           | ar         |
|---------------------------------------------------------------|--------------------------|----------------|----------|------------|--------------------|---------------------------|------------|
| C. STETENS                                                    | MONITOR WLANS CONTR      | OLLER WIRELESS | SECURITY | MANAGEMENT | Save C<br>COMMANDS | onfiguration Fing<br>HELP | Logout Ref |
| ecurity                                                       | RADIUS Authentication Se | rvers > New    |          |            |                    | < Back                    | Apply      |
| AA<br>General                                                 | Server Index (Priority)  | 1 💌            |          |            |                    |                           |            |
| RADIUS Authentication<br>RADIUS Accounting<br>Local Net Users | Server IPAddress         | 10.77.244.198  |          |            |                    |                           |            |
| MAC Filtering<br>Disabled Clients<br>User Login Policies      | Shared Secret Format     | ASCII 💌        |          |            |                    |                           |            |
| AP Policies                                                   | Shared Secret            | •••••          |          |            |                    |                           |            |
| ccess Control Lists<br>PSec Certificates                      | Confirm Shared<br>Secret | •••••          |          |            |                    |                           |            |
| ID Certificate                                                | Key Wrap                 |                |          |            |                    |                           |            |
| Vireless Protection<br>Policies                               | Port Number              | 1812           |          |            |                    |                           |            |
| Trusted AP Policies<br>Rogue Policies<br>Standard Signatures  | Server Status            | Enabled 💌      |          |            |                    |                           |            |
| Custom Signatures<br>Client Exclusion Policies                | Support for RFC 3576     | Enabled 💌      |          |            |                    |                           |            |
| AP ROCIENCEDURI                                               | Retransmit Timeout       | 2 seconds      |          |            |                    |                           |            |
|                                                               | Network User             | Enable         |          |            |                    |                           |            |
|                                                               | Management               | Enable Enable  |          |            |                    |                           |            |
|                                                               | IPSec                    | 🔄 Enable       |          |            |                    |                           |            |
|                                                               |                          |                |          |            |                    |                           |            |
|                                                               |                          |                |          |            |                    |                           |            |
|                                                               |                          |                |          |            |                    |                           |            |
|                                                               |                          |                |          |            |                    |                           |            |

2. Defina os parâmetros do servidor RADIUS na página Servidores de autenticação RADIUS > Novo. Esses parâmetros incluem o endereço IP do servidor RADIUS, o segredo compartilhado, o número da porta e o status do servidor. As caixas de seleção Network User and Management determinam se a autenticação baseada em RADIUS se aplica a usuários de gerenciamento e de rede. Este exemplo usa o MS IAS como o servidor RADIUS com o endereço IP

10.77.244.198.

| 3 · 0   🖻                                                                                                    | 6 P 📩                                    | <i>€</i> ⊜.                       | 200             | 8              |         |              |                                   | 1           | 1 - 8       |
|----------------------------------------------------------------------------------------------------|------------------------------------------|-----------------------------------|-----------------|----------------|---------|--------------|-----------------------------------|-------------|-------------|
| ince Speccus                                                                                                    | MONITOR                                  | WLANS CO                          | ONTROLLER       | WIRELESS 5     | ECURITY | MANAGEMENT C | Save Configuratio<br>OMMANDS HELP | n Ping Loga | out   Refre |
| Security                                                                                                    | RADIUS AU                                | thentication                      | n Servers       |                |         |              | A                                 | oply New    | P           |
| AAA<br>General<br>RADIUS Authentication<br>RADIUS Accounting<br>Local Net Users<br>MAC Filtering<br>Disabled Clients<br>User Login Policies                            | Call Station<br>Credential<br>Use AES Ke | n ID Type<br>s Caching<br>ey Wrap | IP Address      | ×              |         |              |                                   |             |             |
| Access Control Lists                                                                                                    | Network Nuser                            | fanagement                        | Server<br>Index | Server Address | Port    | IPSec        | Admin Status                      |             |             |
| IPSec Certificates<br>CA Certificate<br>ID Certificate<br>Web Auth Certificate                                                                                         | 2                                        | V                                 | 1               | 10.77.244.198  | 1812    | Disabled     | Enabled                           | Edit Remov  | e Eina      |
| Wireless Protection<br>Policies<br>Trusted AP Policies<br>Rogue Policies<br>Standard Signatures<br>Custom Signatures<br>Client Exclusion Policies<br>AP Authentication |                                          |                                   |                 |                |         |              |                                   |             |             |

- 3. Clique em Apply.
- 4. O servidor MS IAS foi adicionado à WLC como um servidor Radius e pode ser usado para autenticar clientes Wireless.

## Configurar uma WLAN para os clientes

Configure o SSID (WLAN) ao qual os clientes Wireless se conectam. Neste exemplo, crie o SSID e nomeie-o como **PEAP**.

Defina a Autenticação da Camada 2 como WPA2 para que os clientes executem a autenticação baseada em EAP (PEAP-MSCHAPv2 neste caso) e usem AES como o mecanismo de criptografia. Deixe todos os outros valores em seus padrões.

**Observação:** este documento vincula a WLAN às interfaces de gerenciamento. Quando há várias VLANs na rede, você pode criar uma VLAN separada e vinculá-la ao SSID. Para obter informações sobre como configurar VLANs em WLCs, consulte <u>Exemplo de Configuração de</u> <u>VLANs em Wireless LAN Controllers</u>.

Para configurar uma WLAN na WLC, siga estes passos:

- 1. Clique em **WLANs** na GUI do controlador para exibir a página WLANs. Esta página lista as WLANs que existem na controladora.
- Escolha New para criar uma nova WLAN. Insira o ID da WLAN e o SSID da WLAN para a WLAN e clique em Apply.

| 3 · 0 · 🖹 🖻                      | 0 0 2 2 0 6          | )• 🍓 🖂 🚳            |          |            |        |                             | 🦓 – 8 ×          |
|----------------------------------|----------------------|---------------------|----------|------------|--------|-----------------------------|------------------|
| Disca Sestems                    | MONITOR WEANS        | CONTROLLER WIRELESS | SECURITY | MANAGEMENT | Save C | nfiguration ( Ping)<br>HELP | Logout   Retresh |
| WLANs                            | WLANs > New          |                     |          |            |        | < Back                      | Apply            |
| WLANS<br>WLANS<br>AP Groups VLAN | WLAN ID<br>WLAN SSID | 1 M                 |          |            |        |                             |                  |
|                                  |                      |                     |          |            |        |                             |                  |
|                                  |                      |                     |          |            |        |                             |                  |
|                                  |                      |                     |          |            |        |                             |                  |
|                                  |                      |                     |          |            |        |                             |                  |
|                                  |                      |                     |          |            |        |                             |                  |
|                                  |                      |                     |          |            |        |                             |                  |

 Quando você criar uma nova WLAN, a página WLAN > Edit da nova WLAN será exibida. Nesta página você pode definir vários parâmetros específicos para esta WLAN que incluem Políticas Gerais, Servidores RADIUS, Políticas de Segurança e Parâmetros 802.1x.

| 002.17.                          |                                              |                               |                |                                                                                                |                 |                     |                |  |
|----------------------------------|----------------------------------------------|-------------------------------|----------------|------------------------------------------------------------------------------------------------|-----------------|---------------------|----------------|--|
| Luce Status                      |                                              |                               |                |                                                                                                | Save Co         | nfiguration   Ping  | Logout   Refr  |  |
| official designs                 | MONITOR WLANS CO                             | ONTROLLER WIRELESS            | SECURITY I     | MANAGEMENT                                                                                     | COMMANDS        | HELP                |                |  |
| WLANs                            | WLANs > Edit                                 |                               |                |                                                                                                |                 | < Back              | Apply          |  |
| WLANS<br>WLANS<br>AP Groups VLAN | WLAN ID                                      | 1                             |                |                                                                                                |                 |                     |                |  |
|                                  | Profile Name                                 | PEAP                          |                |                                                                                                |                 |                     |                |  |
|                                  | WLAN SSID                                    | PEAP                          |                |                                                                                                |                 |                     |                |  |
|                                  | General Policies                             |                               |                |                                                                                                | Security Polici | es                  |                |  |
|                                  | Radio Policy                                 | All                           |                |                                                                                                | 1Pv6 Enable     |                     |                |  |
|                                  | Admin Status                                 | ✓ Enabled                     |                |                                                                                                |                 |                     |                |  |
|                                  | Session Timeout (secs)                       | 0                             |                |                                                                                                | Layer 2 Securit | WPA1+W              | PA2 💌          |  |
|                                  | Quality of Service (QoS)                     | Silver (best effort)          |                |                                                                                                |                 | MAC Fik             | ering          |  |
|                                  | WMM Policy                                   | Disabled 💌                    |                |                                                                                                | Laver 3 Securit | v None              |                |  |
|                                  | 7920 Phone Support                           | Client CAC Limit CAP          | CAC Limit      |                                                                                                |                 | E Web Bol           | ing •          |  |
|                                  | Broadcast SSID                               | T Enabled                     |                |                                                                                                |                 |                     | (a)            |  |
|                                  | Aironet IE                                   | ✓ Enabled                     |                |                                                                                                |                 |                     |                |  |
|                                  | Allow AAA Override                           | Enabled                       |                |                                                                                                | * Web Policy of | annot be used in co | mbination with |  |
|                                  | Client Exclusion                             | Enabled ** 60                 |                |                                                                                                | ## When client  | austurian is anable | d a time of    |  |
|                                  | DHCP Server                                  | Timeout Value (secs)          |                | value of zero means infinity(will require<br>administrative override to reset excluded clients |                 |                     |                |  |
|                                  | DHCP Addr. Assignment                        | Required                      |                |                                                                                                | *** CKIP is not | t supported by 10x  | x APs          |  |
|                                  | Interface Name                               | management 💌                  |                |                                                                                                |                 |                     |                |  |
|                                  | MFP Version Required                         | 1                             |                |                                                                                                |                 |                     |                |  |
|                                  | MFP Signature<br>Generation                  | Global MPP Disabled)          |                |                                                                                                |                 |                     |                |  |
|                                  | H-REAP Local Switching                       |                               |                |                                                                                                |                 |                     |                |  |
|                                  | * H-REAP Local Switching<br>authentications. | g not supported with IPSEC, ( | CRANITE and PO | RTRESS                                                                                         |                 |                     |                |  |

- 4. Verifique **Admin Status** em General Policies para habilitar a WLAN. Se você quiser que o AP transmita o SSID em seus quadros beacon, marque **Broadcast SSID**.
- 5. Em Layer 2 Security, selecione WPA1+WPA2. Isso ativa a WPA na WLAN. Role para baixo na página e escolha a política WPA. Este exemplo usa a criptografia WPA2 e AES. Escolha o servidor RADIUS apropriado no menu suspenso em Servidores RADIUS. Neste exemplo, use 10.77.244.198 (endereço IP do servidor MS IAS). Os outros parâmetros podem ser modificados com base no requisito da rede

|    | WLAN.                            |                                               |                   |           |          |            |            |                   |            |        |
|----|----------------------------------|-----------------------------------------------|-------------------|-----------|----------|------------|------------|-------------------|------------|--------|
|    | Cinco Station                    |                                               |                   |           |          |            | Save O     | onfiguration Ping | Logout   R | efresh |
|    | As As                            | MONITOR WLANS                                 | CONTROLLER        | WIRELESS  | SECURITY | MANAGEMENT | COMMANDS   | HELP              |            |        |
|    | WLANS                            | WPA1+WPA2<br>Parameters                       |                   |           | -        |            |            |                   |            | *      |
|    | WLANS<br>WLANS<br>AP Groups VLAN | WPA1 Policy<br>WPA2 Policy<br>WPA2 Encryption | ⊡<br>IZ<br>IZ AES | Пткір     |          |            |            |                   |            |        |
|    |                                  | Auth Key Mgmt                                 | 802.1x            | ¥.        |          |            |            |                   |            |        |
|    |                                  | ID D                                          |                   |           |          |            |            |                   |            |        |
| 6. | Clique em                        |                                               |                   |           |          |            |            |                   |            |        |
|    | Apply.                           |                                               |                   |           |          |            |            |                   |            |        |
|    | Cince Stations                   |                                               |                   |           |          |            | Save C     | onfiguration Ping | Logout R   | efresh |
|    | .A. A.                           | MONITOR WLANS                                 | CONTROLLER        | WIRELESS  | SECURITY | MANAGEMENT | COMMANDS   | HELP              |            |        |
|    | WLANs                            | WLANS                                         |                   |           |          |            |            |                   |            | 1      |
|    | WLANS<br>WLANS                   | Profile Name                                  | W 10              | LAN WLANS | SID      | A.c<br>St  | lmin Secur | rity Policies     |            |        |
|    |                                  |                                               |                   |           |          |            |            |                   |            |        |
|    | AP Groups VLAN                   | PEAP                                          | 1                 | PEAP      |          | En         | abled [WPA | 2][Auth(802.1x)]  | Es         | 8 Rem  |

# Configurar os clientes sem fio

## Configurar os clientes sem fio para a autenticação PEAP-MS CHAPv2

Este exemplo fornece informações sobre como configurar o cliente Wireless com o Cisco Aironet Desktop Utility. Antes de configurar o adaptador cliente, certifique-se de que a versão mais recente do firmware e do utilitário seja usada. Encontre a versão mais recente do firmware e dos utilitários na página Wireless downloads (Downloads sem fio) em Cisco.com.

Para configurar o adaptador cliente Wireless Cisco Aironet 802.11 a/b/g com o ADU, siga estas etapas:

- 1. Abra o Aironet Desktop Utility.
- 2. Clique em Gerenciamento de perfil e clique em Novo para definir um perfil.
- Na guia General (Geral), insira o Profile name (Nome do perfil) e o SSID (SSID). Neste exemplo, use o SSID que você configurou no WLC (PEAP).

| Profile Management                                |                          | ? 🔀    |
|---------------------------------------------------|--------------------------|--------|
| General Security Advanc                           | ed                       |        |
| Profile Settings<br>Profile Name:<br>Client Name: | PEAP-MSCHAPv2<br>CLIENT1 |        |
| Network Names                                     | fact ind                 |        |
| SSID1:                                            | PEAP                     |        |
| SSID2:                                            |                          |        |
| SSID3:                                            |                          |        |
|                                                   |                          |        |
|                                                   |                          | Cancel |

4. Escolha a guia Security; escolha **WPA/WPA2/CCKM**; em WPA/WPA2/CCKM EAP, digite **PEAP [EAP-MSCHAPv2]** e clique em **Configure**.

| Profile Management            | n a han an an an an an an an an an an an an a        | ? 🗙   |
|-------------------------------|------------------------------------------------------|-------|
| General Security Advanced     |                                                      |       |
| - Set Security Options        |                                                      |       |
| ⊙ WPA/WPA2/CCKM               | WPA/WPA2/CCKM EAP Type: FEAP (EAP-MSCHAP V2)         |       |
| ○ WPA/WPA2 Passphrase         |                                                      |       |
| Ø 802.1x                      | 802.1x EAP Type: EAP-FAST                            |       |
| O Pre-Shared Key (Static WEP) |                                                      |       |
| O None                        |                                                      |       |
| Configure                     | Allow Association to Mixed Cells                     |       |
|                               | Limit Time for Finding Domain Controller To: 0 0 sec |       |
| Group Policy Delay:           | 60 🗘 sec                                             |       |
|                               |                                                      |       |
|                               |                                                      |       |
|                               |                                                      |       |
|                               |                                                      |       |
|                               | ОК С                                                 | ancel |

5. Escolha Validate Server Certificate e Wireless-CA no menu suspenso Trusted Root Certificate

| Co | nfigure PEAP (EAP-MSCHAP V2)                             |
|----|----------------------------------------------------------|
|    | Use Machine Information for Domain Logon                 |
| [  | ✓ Validate Server Identity                               |
|    | Trusted Root Certification Authorities                   |
|    | Wireless-CA 🛛 👻                                          |
| ľ  | When connecting, use:                                    |
|    | O Certificate                                            |
|    | <ul> <li>User Name and Password</li> </ul>               |
|    | Select a Certificate                                     |
|    | <u> </u>                                                 |
|    | VII se Windows User Name and Password                    |
|    | User Information for PEAP (EAP-MSCHAP V2) Authentication |
|    | User Name: Administrator                                 |
|    |                                                          |
|    | Password.                                                |
|    |                                                          |
|    | Confirm Password:                                        |
|    |                                                          |
|    | Advanced OK Cancel                                       |
|    |                                                          |

6. Clique em OK e ative o perfil.Observação: quando você usa o EAP Protegido-Microsoft Challenge Handshake Authentication Protocol Versão 2 (PEAP-MSCHAPv2) com o Microsoft XP SP2 e a placa Wireless é gerenciada pelo Microsoft Wireless Zero Configuration (WZC), você deve aplicar o hotfix KB885453 da Microsoft. Isso evita vários problemas de autenticação relacionados ao PEAP Fast Resume.

# Verificar e solucionar problemas

Para verificar se a configuração funciona como esperado, ative o perfil PEAP-MSCHAPv2 no Wireless client Client1.

| 🖻 Cisco Aironet Desktop Utility - Current Profile: PEAP-MSCHAPv2 🛛 😨 🔀 |                      |                              |  |  |
|------------------------------------------------------------------------|----------------------|------------------------------|--|--|
| Action Options Help                                                    |                      |                              |  |  |
| Current Status Profile Management                                      | Diagnostics          |                              |  |  |
| CISCO SYSTEMS                                                          |                      |                              |  |  |
| Profile Name:                                                          | PEAP-MSCHAPv2        |                              |  |  |
| Link Status:                                                           | Authenticated        | Network Type: Infrastructure |  |  |
| Wireless Mode:                                                         | 5 GHz 54 Mbps        | Current Channel: 64          |  |  |
| Server Based Authentication:                                           | PEAP (EAP-MSCHAP V2) | Data Encryption: AES         |  |  |
| IP Address:                                                            | 10.77.244.218        |                              |  |  |
| Signal Strength:                                                       |                      |                              |  |  |
|                                                                        |                      | Advanced                     |  |  |

Quando o perfil PEAP-MSCHAPv2 é ativado no ADU, o cliente executa a autenticação aberta 802.11 e, em seguida, executa a autenticação PEAP-MSCHAPv2. Este é um exemplo de autenticação PEAP-MSCHAPv2 bem-sucedida.

Use os comandos debug para entender a sequência de eventos que ocorrem.

A <u>Output Interpreter Tool (somente clientes registrados) (OIT) oferece suporte a determinados</u> <u>comandos show.</u> Use a OIT para exibir uma análise da saída do comando show.

Esses comandos debug no Controller de LAN Wireless são úteis.

- debug dot1x events enable Para configurar a depuração de eventos 802.1x
- debug aaa events enable Para configurar a depuração de eventos AAA
- debug mac addr <mac address> Para configurar a depuração MAC, use o comando debug mac
- debug dhcp message enable Para configurar a depuração de mensagens de erro DHCP

Estas são as saídas de exemplo dos comandos **debug dot1x events enable** e **debug client <mac address>**.

#### debug dot1x events enable:

```
Tue Dec 18 06:58:45 2007: 00:40:96:ac:e6:57 Received EAPOL START from
mobile 00:40:96:ac:e6:57
Tue Dec 18 06:58:45 2007: 00:40:96:ac:e6:57 Sending EAP-Request/Identity to
mobile 00:40:96:ac:e6:57 (EAP Id 2)
Tue Dec 18 06:58:45 2007: 00:40:96:ac:e6:57 Received Identity Response (count=2) from
mobile 00:40:96:ac:e6:57
Tue Dec 18 06:58:51 2007: 00:40:96:ac:e6:57 Processing Access-Challenge for
```
mobile 00:40:96:ac:e6:57 Tue Dec 18 06:58:51 2007: 00:40:96:ac:e6:57 Sending EAP Request from AAA to mobile 00:40:96:ac:e6:57 (EAP Id 3) Tue Dec 18 06:58:51 2007: 00:40:96:ac:e6:57 Received EAP Response from mobile 00:40:96:ac:e6:57 (EAP Id 3, EAP Type 25) Tue Dec 18 06:58:51 2007: 00:40:96:ac:e6:57 Processing Access-Challenge for mobile 00:40:96:ac:e6:57 Tue Dec 18 06:58:51 2007: 00:40:96:ac:e6:57 Sending EAP Request from AAA to mobile 00:40:96:ac:e6:57 (EAP Id 4) Tue Dec 18 06:58:51 2007: 00:40:96:ac:e6:57 Received EAP Response from mobile 00:40:96:ac:e6:57 (EAP Id 4, EAP Type 25) Tue Dec 18 06:58:51 2007: 00:40:96:ac:e6:57 Processing Access-Challenge for mobile 00:40:96:ac:e6:57 Tue Dec 18 06:58:51 2007: 00:40:96:ac:e6:57 Sending EAP Request from AAA to mobile 00:40:96:ac:e6:57 (EAP Id 5) Tue Dec 18 06:58:51 2007: 00:40:96:ac:e6:57 Received EAP Response from mobile 00:40:96:ac:e6:57 (EAP Id 5, EAP Type 25) Tue Dec 18 06:58:51 2007: 00:40:96:ac:e6:57 Processing Access-Challenge for mobile 00:40:96:ac:e6:57 Tue Dec 18 06:58:51 2007: 00:40:96:ac:e6:57 Sending EAP Request from AAA to mobile 00:40:96:ac:e6:57 (EAP Id 6) Tue Dec 18 06:58:51 2007: 00:40:96:ac:e6:57 Received EAP Response from mobile 00:40:96:ac:e6:57 (EAP Id 6, EAP Type 25) Tue Dec 18 06:58:51 2007: 00:40:96:ac:e6:57 Processing Access-Challenge for mobile 00:40:96:ac:e6:57 Tue Dec 18 06:58:51 2007: 00:40:96:ac:e6:57 Sending EAP Request from AAA to mobile 00:40:96:ac:e6:57 (EAP Id 7) Tue Dec 18 06:58:51 2007: 00:40:96:ac:e6:57 Received EAP Response from mobile 00:40:96:ac:e6:57 (EAP Id 7, EAP Type 25) Tue Dec 18 06:58:51 2007: 00:40:96:ac:e6:57 Processing Access-Challenge for mobile 00:40:96:ac:e6:57 Tue Dec 18 06:58:51 2007: 00:40:96:ac:e6:57 Sending EAP Request from AAA to mobile 00:40:96:ac:e6:57 (EAP Id 8) Tue Dec 18 06:58:51 2007: 00:40:96:ac:e6:57 Received EAP Response from mobile 00:40:96:ac:e6:57 (EAP Id 8, EAP Type 25) Tue Dec 18 06:58:51 2007: 00:40:96:ac:e6:57 Processing Access-Challenge for mobile 00:40:96:ac:e6:57 Tue Dec 18 06:58:51 2007: 00:40:96:ac:e6:57 Sending EAP Request from AAA to mobile 00:40:96:ac:e6:57 (EAP Id 9) Tue Dec 18 06:58:51 2007: 00:40:96:ac:e6:57 Received EAP Response from mobile 00:40:96:ac:e6:57 (EAP Id 9, EAP Type 25) Tue Dec 18 06:58:52 2007: 00:40:96:ac:e6:57 Processing Access-Challenge for mobile 00:40:96:ac:e6:57 Tue Dec 18 06:58:52 2007: 00:40:96:ac:e6:57 Sending EAP Request from AAA to mobile 00:40:96:ac:e6:57 (EAP Id 10) Tue Dec 18 06:58:52 2007: 00:40:96:ac:e6:57 Received EAP Response from mobile 00:40:96:ac:e6:57 (EAP Id 10, EAP Type 25) Tue Dec 18 06:58:52 2007: 00:40:96:ac:e6:57 Processing Access-Challenge for mobile 00:40:96:ac:e6:57 Tue Dec 18 06:58:52 2007: 00:40:96:ac:e6:57 Sending EAP Request from AAA to mobile 00:40:96:ac:e6:57 (EAP Id 11) Tue Dec 18 06:58:52 2007: 00:40:96:ac:e6:57 Received EAP Response from mobile 00:40:96:ac:e6:57 (EAP Id 11, EAP Type 25) Tue Dec 18 06:58:52 2007: 00:40:96:ac:e6:57 Processing Access-Challenge for mobile 00:40:96:ac:e6:57 Tue Dec 18 06:58:52 2007: 00:40:96:ac:e6:57 Sending EAP Request from AAA to mobile 00:40:96:ac:e6:57 (EAP Id 12) Tue Dec 18 06:58:52 2007: 00:40:96:ac:e6:57 Received EAP Response from mobile 00:40:96:ac:e6:57 (EAP Id 12, EAP Type 25) Tue Dec 18 06:58:52 2007: 00:40:96:ac:e6:57 Processing Access-Accept for mobile 00:40:96:ac:e6:57 Tue Dec 18 06:58:52 2007: 00:40:96:ac:e6:57 Creating a new PMK Cache Entry for station 00:40:96:ac:e6:57 (RSN 0) Tue Dec 18 06:58:52 2007: 00:40:96:ac:e6:57 Sending EAP-Success to

## mobile 00:40:96:ac:e6:57 (EAP Id 13) Tue Dec 18 06:58:52 2007: 00:40:96:ac:e6:57 Sending default RC4 key to mobile 00:40:96:ac:e6:57 Tue Dec 18 06:58:52 2007: 00:40:96:ac:e6:57 Sending Key-Mapping RC4 key to mobile 00:40:96:ac:e6:57 Tue Dec 18 06:58:52 2007: 00:40:96:ac:e6:57 Received Auth Success while in Authenticating state for mobile 00:40:96:ac:e6:57

## debug mac addr <MAC Address>:

```
Wed Dec 19 02:31:49 2007: 00:40:96:ac:e6:57 Association received from
   mobile 00:40:96:ac:e6:57 on AP 00:0b:85:51:5a:e0
Wed Dec 19 02:31:49 2007: 00:40:96:ac:e6:57 STA: 00:40:96:ac:e6:57 -
  rates (8): 12 18 24 36 48 72 96 108 0 0 0 0 0 0 0 0
Wed Dec 19 02:31:49 2007: 00:40:96:ac:e6:57 10.77.244.218 RUN (20)
   Change state to START (0)
Wed Dec 19 02:31:49 2007: 00:40:96:ac:e6:57 10.77.244.218 START (0)
   Initializing policy
Wed Dec 19 02:31:49 2007: 00:40:96:ac:e6:57 10.77.244.218 START (0)
   Change state to AUTHCHECK (2)
Wed Dec 19 02:31:49 2007: 00:40:96:ac:e6:57 10.77.244.218 AUTHCHECK (2)
  Change state to 8021X_REQD (3)
Wed Dec 19 02:31:49 2007: 00:40:96:ac:e6:57 10.77.244.218 8021X_REQD (3)
   Plumbed mobile LWAPP rule on AP 00:0b:85:51:5a:e0
Wed Dec 19 02:31:49 2007: 00:40:96:ac:e6:57 Changing state for
  mobile 00:40:96:ac:e6:57 on AP 00:0b:85:51:5a:e0 from Associated to Associated
Wed Dec 19 02:31:49 2007: 00:40:96:ac:e6:57 Stopping deletion of
  Mobile Station: 00:40:96:ac:e6:57 (callerId: 48)
Wed Dec 19 02:31:49 2007: 00:40:96:ac:e6:57 Sending Assoc Response to
  station 00:40:96:ac:e6:57 on BSSID 00:0b:85:51:5a:e0 (status 0)
Wed Dec 19 02:31:49 2007: 00:40:96:ac:e6:57 Changing state for
  mobile 00:40:96:ac:e6:57 on AP 00:0b:85:51:5a:e0 from Associated to Associated
Wed Dec 19 02:31:49 2007: 00:40:96:ac:e6:57 10.77.244.218 Removed NPU entry.
Wed Dec 19 02:31:49 2007: 00:40:96:ac:e6:57 dot1x - moving
  mobile 00:40:96:ac:e6:57 into Connecting state
Wed Dec 19 02:31:49 2007: 00:40:96:ac:e6:57 Sending EAP-
  Request/Identity to mobile 00:40:96:ac:e6:57 (EAP Id 1)
Wed Dec 19 02:31:49 2007: 00:40:96:ac:e6:57 Received EAPOL START from
  mobile 00:40:96:ac:e6:57
Wed Dec 19 02:31:49 2007: 00:40:96:ac:e6:57 EAP State update from
   Connecting to Authenticating for mobile 00:40:96:ac:e6:57
Wed Dec 19 02:31:49 2007: 00:40:96:ac:e6:57 dot1x -
  moving mobile 00:40:96:ac:e6:57 into Authenticating state
Wed Dec 19 02:31:49 2007: 00:40:96:ac:e6:57
   Entering Backend Auth Response state for mobile 00:40:96:ac:e6:57
Wed Dec 19 02:31:49 2007: 00:40:96:ac:e6:57
   Processing Access-Challenge for mobile 00:40:96:ac:e6:57
Wed Dec 19 02:31:49 2007: 00:40:96:ac:e6:57
   Entering Backend Auth Req state (id=3) for mobile 00:40:96:ac:e6:57
Wed Dec 19 02:31:49 2007: 00:40:96:ac:e6:57
   Sending EAP Request from AAA to mobile 00:40:96:ac:e6:57 (EAP Id 3)
Wed Dec 19 02:31:49 2007: 00:40:96:ac:e6:57
  Received EAP Response from mobile 00:40:96:ac:e6:57 (EAP Id 3, EAP Type 25)
Wed Dec 19 02:31:49 2007: 00:40:96:ac:e6:57
   Entering Backend Auth Response state for mobile 00:40:96:ac:e6:57
Wed Dec 19 02:31:49 2007: 00:40:96:ac:e6:57
   Processing Access-Challenge for mobile 00:40:96:ac:e6:57
Wed Dec 19 02:31:49 2007: 00:40:96:ac:e6:57
  Entering Backend Auth Req state (id=4) for mobile 00:40:96:ac:e6:57
Wed Dec 19 02:31:49 2007: 00:40:96:ac:e6:57
   Sending EAP Request from AAA to mobile 00:40:96:ac:e6:57 (EAP Id 4)
Wed Dec 19 02:31:49 2007: 00:40:96:ac:e6:57
```

```
Received EAP Response from mobile 00:40:96:ac:e6:57 (EAP Id 4, EAP Type 25)
Wed Dec 19 02:31:49 2007: 00:40:96:ac:e6:57
  Entering Backend Auth Response state for mobile 00:40:96:ac:e6:57
Wed Dec 19 02:31:49 2007: 00:40:96:ac:e6:57
   Processing Access-Challenge for mobile 00:40:96:ac:e6:57
Wed Dec 19 02:31:49 2007: 00:40:96:ac:e6:57
   Entering Backend Auth Req state (id=5) for mobile 00:40:96:ac:e6:57
Wed Dec 19 02:31:49 2007: 00:40:96:ac:e6:57
   Sending EAP Request from AAA to mobile 00:40:96:ac:e6:57 (EAP Id 5)
Wed Dec 19 02:31:49 2007: 00:40:96:ac:e6:57
  Received EAP Response from mobile 00:40:96:ac:e6:57 (EAP Id 5, EAP Type 25)
Wed Dec 19 02:31:49 2007: 00:40:96:ac:e6:57
  Entering Backend Auth Response state for mobile 00:40:96:ac:e6:57
Wed Dec 19 02:31:49 2007: 00:40:96:ac:e6:57
   Processing Access-Challenge for mobile 00:40:96:ac:e6:57
Wed Dec 19 02:31:49 2007: 00:40:96:ac:e6:57
  Entering Backend Auth Req state (id=6) for mobile 00:40:96:ac:e6:57
Wed Dec 19 02:31:49 2007: 00:40:96:ac:e6:57
   Sending EAP Request from AAA to mobile 00:40:96:ac:e6:57 (EAP Id 6)
Wed Dec 19 02:31:56 2007: 00:40:96:ac:e6:57
   Received EAP Response from mobile 00:40:96:ac:e6:57 (EAP Id 9, EAP Type 25)
Wed Dec 19 02:31:56 2007: 00:40:96:ac:e6:57
  Entering Backend Auth Response state for mobile 00:40:96:ac:e6:57
Wed Dec 19 02:31:56 2007: 00:40:96:ac:e6:57
   Processing Access-Challenge for mobile 00:40:96:ac:e6:57
Wed Dec 19 02:31:56 2007: 00:40:96:ac:e6:57
  Entering Backend Auth Req state (id=10) for mobile 00:40:96:ac:e6:57
Wed Dec 19 02:31:56 2007: 00:40:96:ac:e6:57
   Sending EAP Request from AAA to mobile 00:40:96:ac:e6:57 (EAP Id 10)
Wed Dec 19 02:31:56 2007: 00:40:96:ac:e6:57
  Received EAP Response from mobile 00:40:96:ac:e6:57 (EAP Id 10, EAP Type 25)
Wed Dec 19 02:31:56 2007: 00:40:96:ac:e6:57
  Entering Backend Auth Response state for mobile 00:40:96:ac:e6:57
Wed Dec 19 02:31:56 2007: 00:40:96:ac:e6:57
   Processing Access-Challenge for mobile 00:40:96:ac:e6:57
Wed Dec 19 02:31:56 2007: 00:40:96:ac:e6:57
  Entering Backend Auth Reg state (id=11) for mobile 00:40:96:ac:e6:57
Wed Dec 19 02:31:56 2007: 00:40:96:ac:e6:57
   Sending EAP Request from AAA to mobile 00:40:96:ac:e6:57 (EAP Id 11)
Wed Dec 19 02:31:56 2007: 00:40:96:ac:e6:57
  Received EAP Response from mobile 00:40:96:ac:e6:57 (EAP Id 11, EAP Type 25)
Wed Dec 19 02:31:56 2007: 00:40:96:ac:e6:57
   Entering Backend Auth Response state for mobile 00:40:96:ac:e6:57
Wed Dec 19 02:31:56 2007: 00:40:96:ac:e6:57
  Processing Access-Accept for mobile 00:40:96:ac:e6:57
Wed Dec 19 02:31:56 2007: 00:40:96:ac:e6:57
   Creating a new PMK Cache Entry for station 00:40:96:ac:e6:57 (RSN 0)
Wed Dec 19 02:31:56 2007: 00:40:96:ac:e6:57
   Sending EAP-Success to mobile 00:40:96:ac:e6:57 (EAP Id 12)
Wed Dec 19 02:31:56 2007: 00:40:96:ac:e6:57
   Sending default RC4 key to mobile 00:40:96:ac:e6:57
Wed Dec 19 02:31:56 2007: 00:40:96:ac:e6:57
   Sending Key-Mapping RC4 key to mobile 00:40:96:ac:e6:57
Wed Dec 19 02:31:56 2007: 00:40:96:ac:e6:57 10.77.244.218
   8021X_REQD (3) Change state to L2AUTHCOMPLETE (4)
Wed Dec 19 02:31:56 2007: 00:40:96:ac:e6:57 10.77.244.218
   L2AUTHCOMPLETE (4) Plumbed mobile LWAPP rule on AP 00:0b:85:51:5a:e0
Wed Dec 19 02:31:56 2007: 00:40:96:ac:e6:57 10.77.244.218
  L2AUTHCOMPLETE (4) Change state to RUN (20)
Wed Dec 19 02:31:56 2007: 00:40:96:ac:e6:57 10.77.244.218 RUN
   (20) Reached PLUMBFASTPATH: from line 4041
Wed Dec 19 02:31:56 2007: 00:40:96:ac:e6:57 10.77.244.218 RUN
   (20) Replacing Fast Path rule
  type = Airespace AP Client
```

```
on AP 00:0b:85:51:5a:e0, slot 0, interface = 2
ACL Id = 255, Jumbo Frames = NO, 802.1P = 0, DSCP = 0, TokenID = 5006
Wed Dec 19 02:31:56 2007: 00:40:96:ac:e6:57 10.77.244.218 RUN (20)
Card = 0 (slot 0), InHandle = 0x0000000,
OutHandle = 0x00000000, npuCryptoFlag = 0x0000
Wed Dec 19 02:31:56 2007: 00:40:96:ac:e6:57 10.77.244.218 RUN
(20) Successfully plumbed mobile rule (ACL ID 255)
Wed Dec 19 02:31:56 2007: 00:40:96:ac:e6:57 10.77.244.218 RUN
(20) Reached RETURN: from line 4041
Wed Dec 19 02:31:56 2007: 00:40:96:ac:e6:57 Entering Backend
Auth Success state (id=12) for mobile 00:40:96:ac:e6:57
Wed Dec 19 02:31:56 2007: 00:40:96:ac:e6:57 Received Auth Success
while in Authenticating state for mobile 00:40:96:ac:e6:57
Wed Dec 19 02:31:56 2007: 00:40:96:ac:e6:57 dot1x -
moving mobile 00:40:96:ac:e6:57 into Authenticated state
```

**Observação:** se você usar o Microsoft Supplicant para autenticar com um Cisco Secure ACS para autenticação PEAP, o cliente possivelmente não será autenticado com êxito. Às vezes, a conexão inicial pode ser autenticada com êxito, mas as tentativas subsequentes de autenticação de conexão rápida não se conectam com êxito. Esse é um problema conhecido. Os detalhes desse problema e a correção para o mesmo estão disponíveis <u>aqui</u>.

## Informações Relacionadas

- PEAP em redes sem fio unificadas com ACS 4.0 e Windows 2003
- Exemplo de Configuração de Autenticação EAP com WLAN Controllers (WLC)
- <u>Atualização do software da controladora Wireless LAN (WLC) para as versões 3.2, 4.0 e 4.1</u>
- Guias de configuração de Cisco 4400 Series Wireless LAN Controllers
- <u>Suporte Técnico e Documentação Cisco Systems</u>

## Sobre esta tradução

A Cisco traduziu este documento com a ajuda de tecnologias de tradução automática e humana para oferecer conteúdo de suporte aos seus usuários no seu próprio idioma, independentemente da localização.

Observe que mesmo a melhor tradução automática não será tão precisa quanto as realizadas por um tradutor profissional.

A Cisco Systems, Inc. não se responsabiliza pela precisão destas traduções e recomenda que o documento original em inglês (link fornecido) seja sempre consultado.